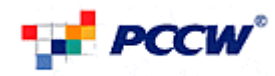

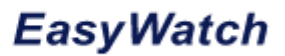

# PCCW EasyWatch Web User Guide

# **Detailed Version 1.1**

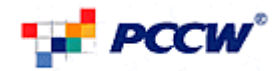

### **TABLE OF CONTENTS**

| 1.                   | Introduction                                                                                                    | 1                                             |
|----------------------|----------------------------------------------------------------------------------------------------|-----------------------------------------------|
| 2.                   | Login/Logout                                                                                                    | 2                                             |
| 2.1.<br>2.2.         | From BizNetvigator Portal<br>From EasyWatch Home Page                                                                                                    | 2<br>3                                        |
| 3.                   | Installing Plug-in                                                                                                    | 4                                             |
| 4.                   | Features for General Users                                                                                                    | 5                                             |
| 4.1.                 | View Camera                                                                                                    | 5<br>6<br>7<br>8<br>9<br>. 10<br>. 11<br>. 12 |
| 4.2.<br>4.3.         | Ad-hoc Recording<br>Recording Archives<br>4.3.1. Show Archive (Show All)<br>4.3.2. Search<br>4.3.3. Sorting<br>4.3.4. Download<br>4.3.5. Play<br>4.3.6 Delete | 13<br>14<br>14<br>15<br>17<br>19<br>20        |
| 4.4.                 | Register Mobiles                                                                                                    | 24<br>24<br>25<br>26                          |
| 5.                   | Features for Administrator Users                                                                                                    | 28                                            |
| 5.1.                 | Recording Setting         5.1.1. Alert and Preference         5.1.2. Schedule/Continuous Recording         5.1.3. Motion Detection Recording                  | 28<br>28<br>29<br>34                          |
| 5.2.<br>5.3.<br>5.4. | Assign Camera<br>Name Camera<br>Company<br>5.4.1. Create Group<br>5.4.2. Join Group<br>5.4.3. Unlink Group                                                    | . 41<br>. 41<br>. 42<br>. 42<br>. 43<br>. 43  |

### **LIST OF FIGURES**

| Figure 1 Login Page                                           | 2  |
|---------------------------------------------------------------|----|
| Figure 2 EasyWatch Home Page <temporary, tbc=""></temporary,> | 3  |
| Figure 3 1-Camera View                                        | 6  |
| Figure 4 2-Camera View                                        | 7  |
| Figure 5 4-Camera View                                        | 8  |
| Figure 6 9-Camera View                                        | 9  |
| Figure 7 Pan/Tilt Control                                     | 11 |
| Figure 8 Digital Zoom                                         | 12 |
|                                                               |    |

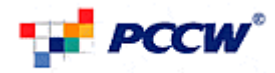

| Figure 9 Digital Zoom Panel                                                                                                    | . 12                                                                                                    |
|----------------------------------------------------------------------------------------------------|----------------------------------------------------------------------------------------------------|
| Figure 10 Ad-hoc Recording (Start)                                                                                                    | . 13                                                                                                    |
| Figure 11 Ad-hoc Recording (Stop)                                                                                                    | . 14                                                                                                    |
| Figure 12 Recording Archives                                                                                                    | . 15                                                                                                    |
| Figure 13 Select Start/End Date                                                                                                    | . 16                                                                                                    |
| Figure 14 Type Of Recording in Recording Archive Page                                                                                                    | . 17                                                                                                    |
| Figure 15 Camera Selections in Recording Archive Page                                                                                                    | . 17                                                                                                    |
| Figure 16 Download Archive                                                                                                    | . 19                                                                                                    |
| Figure 17 Prompt to Download file                                                                                                    | . 20                                                                                                    |
| Figure 18 QuickTime® player                                                                                                    | . 20                                                                                                    |
| Figure 19 Play Archive                                                                                                    | . 21                                                                                                    |
| Figure 20 the Archive played in Pop-up Window                                                                                                    | . 21                                                                                                    |
| Figure 21 Delete Archive                                                                                                    | . 22                                                                                                    |
| Figure 22 Prompt to delete archive                                                                                                    | . 22                                                                                                    |
| Figure 23 Delete all Archive                                                                                                    | . 22                                                                                                    |
| Figure 24 prompt to delete all archive                                                                                                    | . 23                                                                                                    |
| Figure 25 Delete All Archive                                                                                                    | . 23                                                                                                    |
| Figure 26 Delete Checked                                                                                                    | . 23                                                                                                    |
| Figure 27 prompt to delete checked                                                                                                    | . 23                                                                                                    |
| Figure 28 Register Mobile                                                                                                    | . 24                                                                                                    |
| Figure 29 Mobile Already Assigned By others                                                                                                    | . 25                                                                                                    |
| Figure 30 Invalid Mobile Numbers                                                                                                    | . 25                                                                                                    |
| Figure 31 generate WAP Push                                                                                                    | . 25                                                                                                    |
| Figure 32 Messages for Confirming the WAP Push                                                                                                    | . 26                                                                                                    |
| Figure 33 Changes PIN                                                                                                    | . 26                                                                                                    |
| Figure 34 Change PIN Page                                                                                                    | . 27                                                                                                    |
| Figure 35 PIN Not Match                                                                                                    | . 27                                                                                                    |
| Figure 36 Recording Setting                                                                                                    | . 28                                                                                                    |
| Figure 37 Continuous/Schedule Recording                                                                                                    | . 29                                                                                                    |
| Figure 38 Deactivated Continuous/Schedule Recording                                                                                                    | . 31                                                                                                    |
| Figure 39 Continuous/Schedule Recording In Progress                                                                                                    | . 31                                                                                                    |
| Figure 40 Add Once-Off Schedule                                                                                                    | . 32                                                                                                    |
| Figure 41 prompted to delete Schedule                                                                                                    | . 32                                                                                                    |
| Figure 42 Add Daily Schedules                                                                                                    | . 32                                                                                                    |
| Figure 43 prompted to delete Schedule                                                                                                    | . 33                                                                                                    |
| Figure 44 Add Weekly Schedules                                                                                                    | . 33                                                                                                    |
| Figure 45 prompted to delete Schedule                                                                                                    | . 33                                                                                                    |
| Figure 46 Add Monthly Schedules                                                                                                    | . 33                                                                                                    |
| Figure 47 prompted to delete Schedule                                                                                                    | . 34                                                                                                    |
| Figure 48 Set Motion Detect Area                                                                                                    | . 35                                                                                                    |
| Figure 49 Confirm Window Completed                                                                                                    | . 36                                                                                                    |
|                                                                                                    |                                                                                                    |
| Figure 50 Set Window Complete                                                                                                    | . 36                                                                                                    |
| Figure 50 Set Window Complete<br>Figure 51 Have Motion Detection Recording – Always On                                                                                                    | . 36<br>. 37                                                                                                    |
| Figure 50 Set Window Complete<br>Figure 51 Have Motion Detection Recording – Always On<br>Figure 52 Have Motion Detection Recording – Only in Specific Times                                                                                                    | . 36<br>. 37<br>. 38                                                                                                 |
| Figure 50 Set Window Complete<br>Figure 51 Have Motion Detection Recording – Always On<br>Figure 52 Have Motion Detection Recording – Only in Specific Times<br>Figure 53 Add Once-Off Schedule                                                                                                    | . 36<br>. 37<br>. 38<br>. 38                                                                                         |
| Figure 50 Set Window Complete<br>Figure 51 Have Motion Detection Recording – Always On<br>Figure 52 Have Motion Detection Recording – Only in Specific Times<br>Figure 53 Add Once-Off Schedule<br>Figure 54 prompted to delete Schedule                                                                                                    | . 36<br>. 37<br>. 38<br>. 38<br>. 39                                                                                 |
| Figure 50 Set Window Complete<br>Figure 51 Have Motion Detection Recording – Always On<br>Figure 52 Have Motion Detection Recording – Only in Specific Times<br>Figure 53 Add Once-Off Schedule<br>Figure 54 prompted to delete Schedule<br>Figure 55 Add Daily Schedules                                                                                                    | . 36<br>. 37<br>. 38<br>. 38<br>. 39<br>. 39                                                                         |
| Figure 50 Set Window Complete<br>Figure 51 Have Motion Detection Recording – Always On<br>Figure 52 Have Motion Detection Recording – Only in Specific Times<br>Figure 53 Add Once-Off Schedule<br>Figure 54 prompted to delete Schedule<br>Figure 55 Add Daily Schedules<br>Figure 56 prompted to delete Schedule                                                                                                    | . 36<br>. 37<br>. 38<br>. 38<br>. 39<br>. 39<br>. 39<br>. 39                                                         |
| Figure 50 Set Window Complete<br>Figure 51 Have Motion Detection Recording – Always On<br>Figure 52 Have Motion Detection Recording – Only in Specific Times<br>Figure 53 Add Once-Off Schedule<br>Figure 54 prompted to delete Schedule<br>Figure 55 Add Daily Schedules<br>Figure 56 prompted to delete Schedule<br>Figure 57 Add Weekly Schedules                                                                                                    | . 36<br>. 37<br>. 38<br>. 38<br>. 39<br>. 39<br>. 39<br>. 39                                                         |
| Figure 50 Set Window Complete<br>Figure 51 Have Motion Detection Recording – Always On<br>Figure 52 Have Motion Detection Recording – Only in Specific Times<br>Figure 53 Add Once-Off Schedule<br>Figure 54 prompted to delete Schedule<br>Figure 55 Add Daily Schedules<br>Figure 56 prompted to delete Schedule<br>Figure 57 Add Weekly Schedules<br>Figure 58 prompted to delete Schedule                                                                                                    | . 36<br>. 37<br>. 38<br>. 38<br>. 39<br>. 39<br>. 39<br>. 39<br>. 39<br>. 39<br>. 40                                 |
| Figure 50 Set Window Complete<br>Figure 51 Have Motion Detection Recording – Always On<br>Figure 52 Have Motion Detection Recording – Only in Specific Times<br>Figure 53 Add Once-Off Schedule<br>Figure 54 prompted to delete Schedule<br>Figure 55 Add Daily Schedules<br>Figure 56 prompted to delete Schedule<br>Figure 57 Add Weekly Schedules<br>Figure 58 prompted to delete Schedule<br>Figure 58 prompted to delete Schedule<br>Figure 59 Add Monthly Schedules                                                                                                | . 36<br>. 37<br>. 38<br>. 38<br>. 39<br>. 39<br>. 39<br>. 39<br>. 39<br>. 40<br>. 40                                 |
| Figure 50 Set Window Complete<br>Figure 51 Have Motion Detection Recording – Always On<br>Figure 52 Have Motion Detection Recording – Only in Specific Times<br>Figure 53 Add Once-Off Schedule<br>Figure 54 prompted to delete Schedule<br>Figure 55 Add Daily Schedules<br>Figure 56 prompted to delete Schedule<br>Figure 57 Add Weekly Schedules<br>Figure 58 prompted to delete Schedule<br>Figure 58 prompted to delete Schedule<br>Figure 59 Add Monthly Schedules<br>Figure 60 prompted to delete Schedule                                                       | . 36<br>. 37<br>. 38<br>. 39<br>. 39<br>. 39<br>. 39<br>. 39<br>. 39<br>. 40<br>. 40<br>. 40                         |
| Figure 50 Set Window Complete<br>Figure 51 Have Motion Detection Recording – Always On<br>Figure 52 Have Motion Detection Recording – Only in Specific Times<br>Figure 53 Add Once-Off Schedule<br>Figure 54 prompted to delete Schedule<br>Figure 55 Add Daily Schedules<br>Figure 56 prompted to delete Schedule<br>Figure 57 Add Weekly Schedules<br>Figure 58 prompted to delete Schedule<br>Figure 59 Add Monthly Schedules<br>Figure 60 prompted to delete Schedule<br>Figure 61 Assign Cameras                                                                    | . 36<br>. 37<br>. 38<br>. 39<br>. 39<br>. 39<br>. 39<br>. 39<br>. 40<br>. 40<br>. 40<br>. 40<br>. 41                 |
| Figure 50 Set Window Complete<br>Figure 51 Have Motion Detection Recording – Always On<br>Figure 52 Have Motion Detection Recording – Only in Specific Times<br>Figure 53 Add Once-Off Schedule<br>Figure 54 prompted to delete Schedule<br>Figure 55 Add Daily Schedules<br>Figure 56 prompted to delete Schedule<br>Figure 57 Add Weekly Schedules<br>Figure 58 prompted to delete Schedule<br>Figure 58 prompted to delete Schedule<br>Figure 59 Add Monthly Schedules<br>Figure 60 prompted to delete Schedule<br>Figure 61 Assign Cameras<br>Figure 62 Name Cameras | . 36<br>. 37<br>. 38<br>. 38<br>. 39<br>. 39<br>. 39<br>. 39<br>. 39<br>. 39<br>. 40<br>. 40<br>. 40<br>. 41<br>. 42 |
| Figure 50 Set Window Complete<br>Figure 51 Have Motion Detection Recording – Always On<br>Figure 52 Have Motion Detection Recording – Only in Specific Times<br>Figure 53 Add Once-Off Schedule<br>Figure 54 prompted to delete Schedule<br>Figure 55 Add Daily Schedules<br>Figure 56 prompted to delete Schedule<br>Figure 57 Add Weekly Schedules<br>Figure 58 prompted to delete Schedule<br>Figure 59 Add Monthly Schedules<br>Figure 60 prompted to delete Schedule<br>Figure 61 Assign Cameras<br>Figure 63 Create Group                                          | . 36<br>. 37<br>. 38<br>. 38<br>. 39<br>. 39<br>. 39<br>. 39<br>. 39<br>. 40<br>. 40<br>. 40<br>. 41<br>. 42<br>. 43 |
| Figure 50 Set Window Complete.<br>Figure 51 Have Motion Detection Recording – Always On<br>Figure 52 Have Motion Detection Recording – Only in Specific Times.<br>Figure 53 Add Once-Off Schedule<br>Figure 54 prompted to delete Schedule<br>Figure 55 Add Daily Schedules<br>Figure 56 prompted to delete Schedule<br>Figure 57 Add Weekly Schedules<br>Figure 58 prompted to delete Schedule<br>Figure 59 Add Monthly Schedules<br>Figure 60 prompted to delete Schedule<br>Figure 61 Assign Cameras<br>Figure 63 Create Group<br>Figure 64 Join Group                | . 36<br>. 37<br>. 38<br>. 39<br>. 39<br>. 39<br>. 39<br>. 39<br>. 40<br>. 40<br>. 40<br>. 41<br>. 42<br>. 43<br>. 44 |

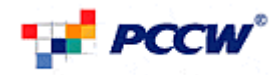

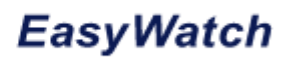

### LIST OF TABLES

| Table 1 Error Table for Register Table | . 25 |
|----------------------------------------|------|
| Table 2 WAP Push Generation            | . 26 |
| Table 3 PIN Changes                    | . 27 |

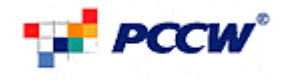

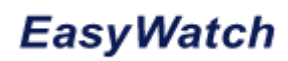

### 1. Introduction

This document is to describe the user guide of Customer Portal for the PCCW Easy Watch platform.

This User Guide is made for those Subscribers required to access the PCCW EasyWatch system. This document describes the web portal operations and the input requirements for each operation.

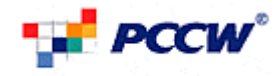

### 2. Login/Logout 2.1. From BizNetvigator Portal

Step 1:

User can log in to the PCCW BizNetvigator by visiting the link: <u>http://www.biz.netvigator.com/</u>

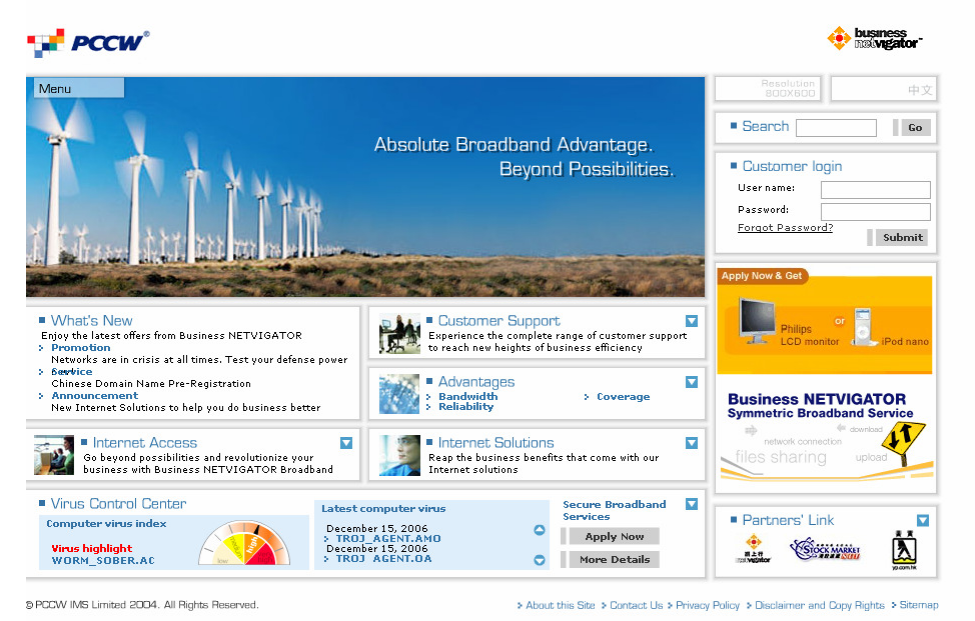

### Figure 1 Login Page

To Login, user should enter valid Netvigator username and password in Customer Login Box.

#### Step 2:

User can click the button to go to EasyWatch Portal.

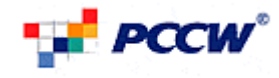

### 2.2. From EasyWatch Home Page

User can also login directly to EasyWatch Home Page by visiting the link: http://www.pccweasywatch.com

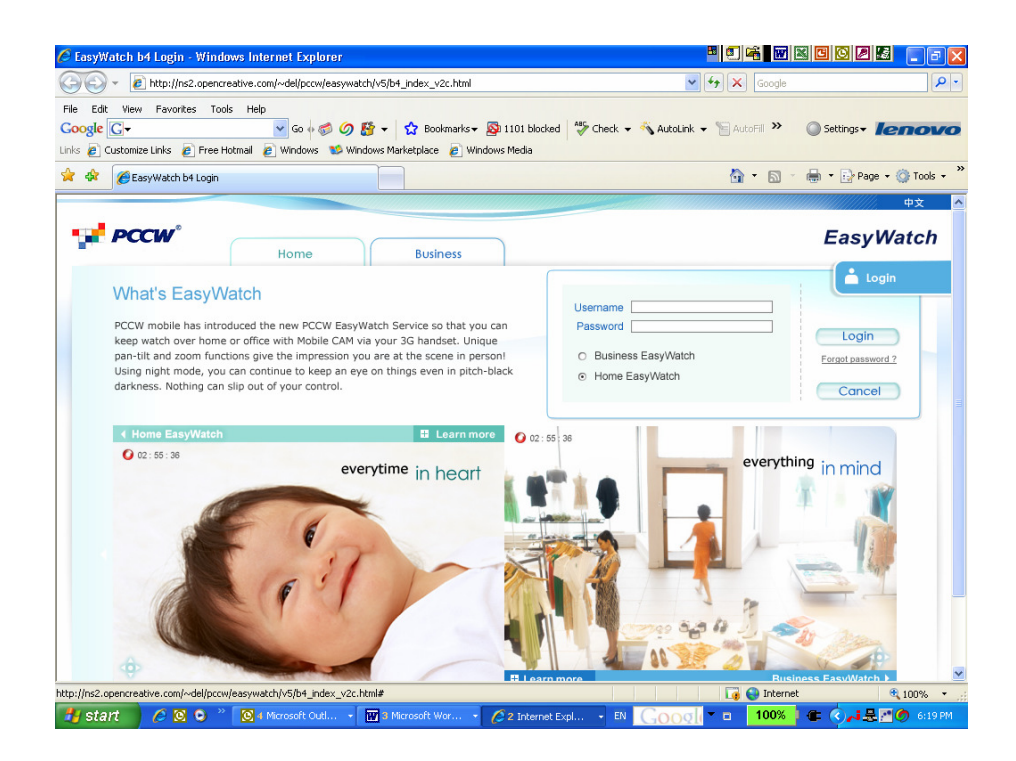

#### Figure 2 EasyWatch Home Page

For Login, user should select Business EasyWatch and enter valid Netvigator username and password. Click Login to proceed.

The user may login by:

- 1. Selecting either he/she is a Business EasyWatch user
- 2. Inputting his/her username and password in the fields provided
- 3. Hitting the "Login" button

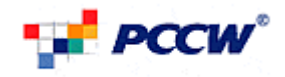

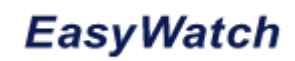

## 3. Installing Plug-in

| 🖉 Easy Watch - PCCW - Windows Internet Explorer                  |                                                                                                    |
|------------------------------------------------------------------|----------------------------------------------------------------------------------------------------|
| COO - Mttp://web01/pccwrm_biz/camview.htm                        | Coogle                                                                                                    |
| 🚖 🏟 💽 Easy Watch - PCCW                                          | 🏠 👻 👼 👻 🔂 r age 🗸 🎲 Tools 👻                                                                                                    |
| Welcome, <testrm0001@netvigator.com></testrm0001@netvigator.com> | User guide FAQ Contact us 中文<br>● Logout                                                                                                    |
| Here View camera                                                 |                                                                                                    |
| Cameras available ::::                                           | Internet Explorer - Security Warning                                                                                                    |
|                                                                  | Do you want to install this software?         Name:       RTSP MPEG4 SP Control         Publisher:       YINOTEK INC.*         Aways install software from "VINOTEK INC.*         O Aways install software from "VINOTEK INC.*         O Aways install software from "VINOTEK INC.*         O Aways install software from "VINOTEK INC.*         O Aways install software from "VINOTEK INC.*         O Aways install software from "VINOTEK INC.*         O Aways install software from "VINOTEK INC.*         O Aways install software from "VINOTEK INC.*         O Aways install software from "VINOTEK INC.*         O Aways install software from "VINOTEK INC.*         O Aways install software from "VINOTEK INC.* |
| Recording archives                                               | While files from the Internet can be useful, this file type can potentially harm<br>your computer. Only install software from publishers you trust. <u>What's the risk?</u>                                                                                                    |
| Profiles & preferences                                           |                                                                                                    |
| Help                                                             |                                                                                                    |
|                                                                  |                                                                                                    |
|                                                                  | CPCCW-HKT Limited 2006. All Rights Reserved.                                                                                                    |
| <br>Waiting for http://web01/pccwrm_biz/viewcamera.htm?mode=f2   | Cocalintranet 🕏 100% 🔹 🕫                                                                                                    |
| 🛃 start 🖉 🙆 🥹 🎽 👯 Windo 🔮 4 Pie 🔸 🚞 3                            | M + 🔟 I Mc + 🥥 J2EE 🧐 Idy W 🧐 UltraE 🔞 Inbox 🏗 PT713 🌈 Easy 🔇 🛔 🖏 🌒 💭 5:00 PM                                                                                                    |

For the initial access to the PCCW EasyWatch platform, the web browser may prompt or permission to install a new plug-in for Viewing Camera. Permission request depends on the Internet security settings of the user's PC or notebook. If the highest security level is set, the computer may prohibit any installation and execution attempt.

The plug-in has been registered for certificate and is used to display the video in the browser. Users may click on "Install" to proceed. If the web browser does not allow the user to continue to install, check the Internet security option and lower the security levels or contact your IT or networking supervisor for help.

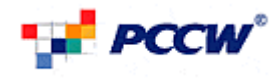

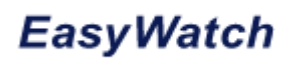

### 4. Features for General Users 4.1. View Camera

View Camera page is the first page the user sees after he/she logs in. User able to select and view the camera in View Camera Page.

To View Camera, User may:

1. Select Camera from Now Viewing: 13122006-02(LHK2-Testing)

The selections within this pull-down will be the names of the cameras associated with the account. Upon selecting a camera, the camera stream should be started. User can switch to another camera by selecting another camera in this pull-down.

2. When Streaming Timeout (60 minutes), user may click

This button is to re-start a stream when the stream has stopped due to time-out.

3. After Viewing, user may click stop to end a streaming session.

There are four type of camera view:

- One-Camera View
- Two-Camera View
- Four-Camera View
- Nine-Camera View

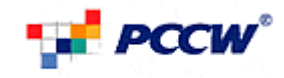

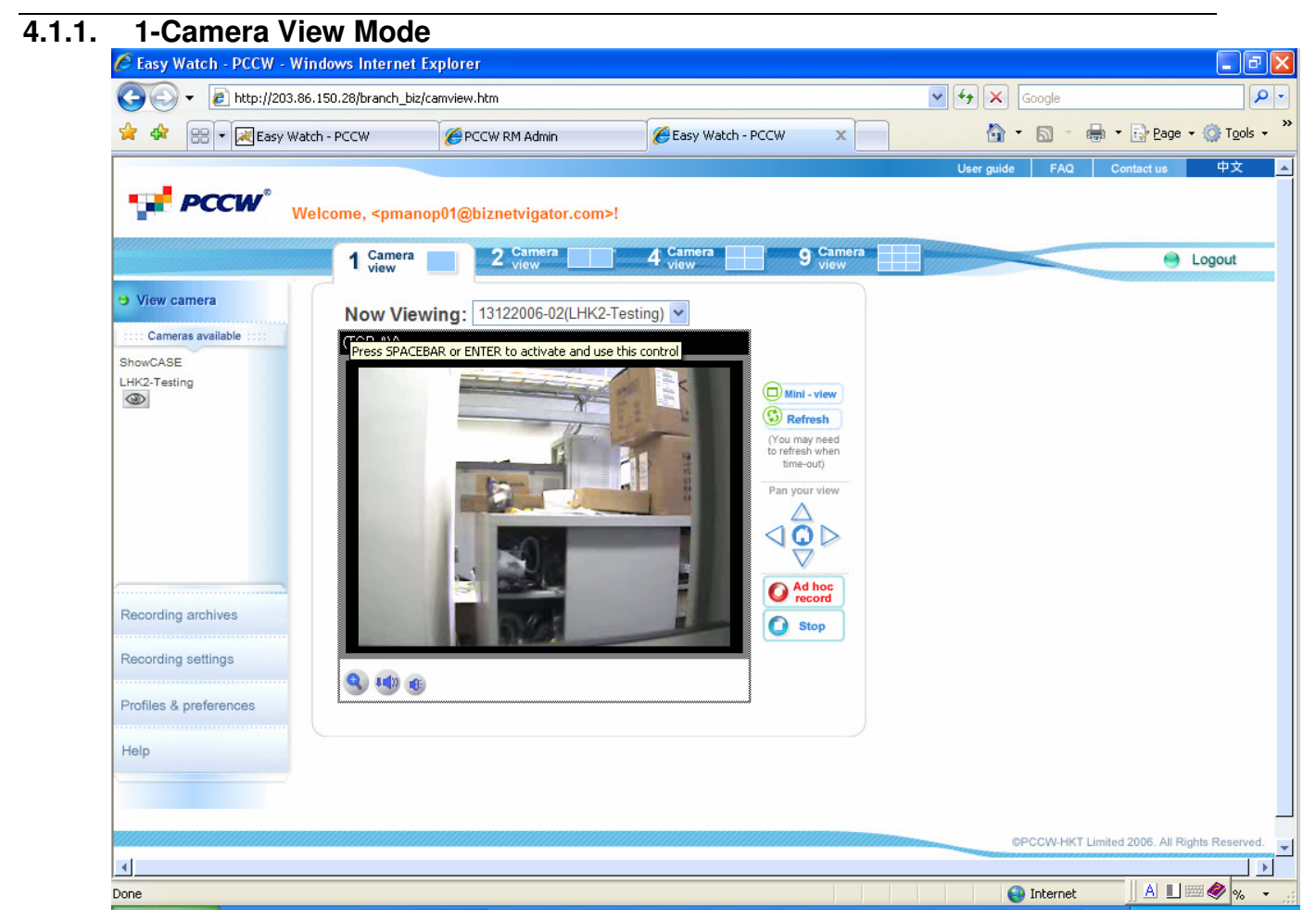

### Figure 3 1-Camera View

For 1 Camera View Mode, User may perform below functionality to the camera:

- View Camera
- Refresh
- Pan, Tilt and Zoom
- Ad-hoc Recording
- Stop a streaming

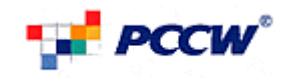

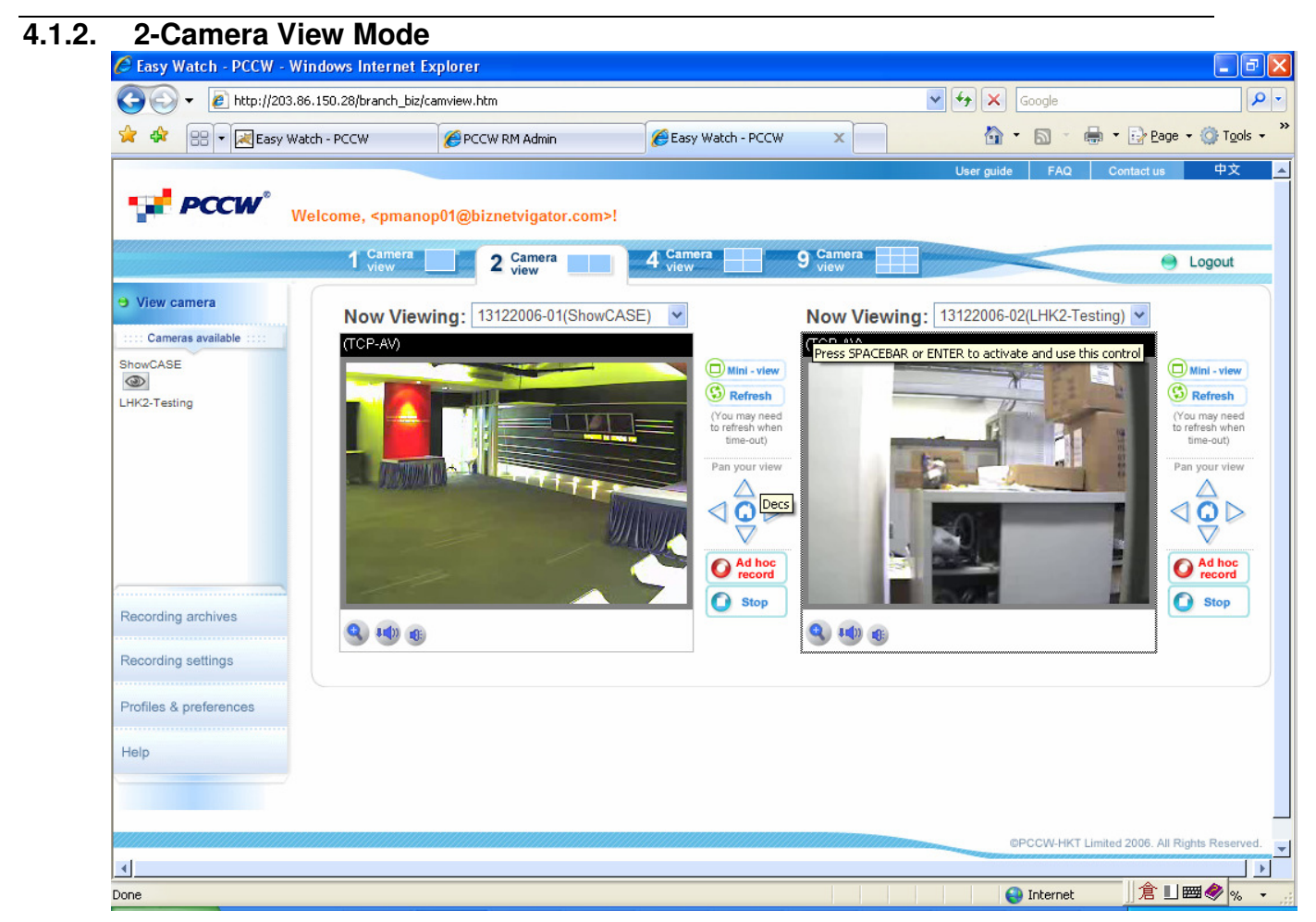

### Figure 4 2-Camera View

For 2 Camera View Mode, User may perform below functionality to the camera:

- View Camera
- Refresh
- Pan, Tilt and Zoom
- Ad-hoc Recording
- Stop a streaming

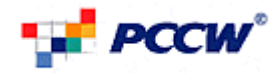

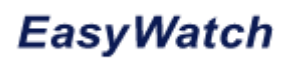

#### 4-Camera View Mode 4.1.3. 🥭 Easy Watch - PCCW - Windows Internet Explorer 😋 💽 👻 http://203.86.150.28/branch\_biz/camview.htm 🖌 🗲 🗙 Google 0-🚖 🚓 🔡 🔹 📈 Easy Watch - PCCW 🖶 🔹 🔂 Page 🔹 🍈 Tools 🔹 🎇 🗿 • 🔊 · 6 PCCW RM Admin € Easy Watch - PCCW x 中文 PCCW Welcome, <pmanop01@biznetvigator.com>! 1 Camera 2 Camera 4 Camera 9 Camera 😑 Logout View camera Now Viewing: 13122006-01(ShowCASE) Now Viewing: 13122006-02(LHK2-Testing) ~ :::: Cameras available (TCP-AV ShowCASE (TCP-AV 0 LHK2-Testing 0 Mini - view Mini - view C Refresh S Refresh (You may need to refresh when time-out) (You may need to refresh when time-out) Stop Stop 9 💵 🕫 9 💵 🕫 Recording archives Now Viewing: 13122006-02(LHK2-Testing) Now Viewing: 13122006-01(ShowCASE) Recording settings (TCP-AV) Press SPACEBAR or ENTER to activate and use this control Profiles & preferences Mini - view Mini - view S Refresh S Refresh Help (You may need to refresh when time-out) (You may need to refresh when time-out) Stop Stop 4 倉刞羀会% Done 😜 Internet

### Figure 5 4-Camera View

For 4 Camera View Mode, User may perform below functionality to the camera:

- View Camera
- Refresh
- Stop a streaming

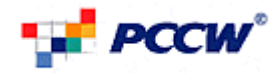

| 4.1.4. 9-Cam                            | era View                                                                                                | Mode                                                                                  |                     |                                                                                                    |                     |                                                                                     |
|-----------------------------------------|----------------------------------------------------------------------------------------------------|---------------------------------------------------------------------------------------|---------------------|----------------------------------------------------------------------------------------------------|---------------------|-------------------------------------------------------------------------------------|
| 🖉 Easy Watch - PCCW - Wir               | ndows Internet Ex                                                                                       | plorer                                                                                |                     |                                                                                                    |                     | - 7 🛛                                                                               |
|                                         | .150.28/branch_biz/ca                                                                                   | mview.htm                                                                             |                     |                                                                                                    | 🗸 😽 🗙 Google        | <b>P</b> -                                                                          |
| 🚖 🔅 🔡 🕶 🛃 Easy Wate                     | ch - PCCW                                                                                               | Second RM Admin                                                                       | 🖉 Easy Watch - PCCW | x                                                                                                    | 🗿 • 🖻 · 🖶 •         | Page ▼ ③ Tools ▼                                                                    |
| _                                       |                                                                                                    |                                                                                       |                     |                                                                                                    | User guide FAQ Co   | ntact us 中文 🔺                                                                       |
|                                         | elcome, <pmanop< th=""><th>01@biznetvigator.com&gt;!</th><th></th><th></th><th></th><th></th></pmanop<> | 01@biznetvigator.com>!                                                                |                     |                                                                                                    |                     |                                                                                     |
|                                         | 1 Camera<br>view                                                                                        | 2 Camera                                                                              | 4 Camera            | Camera<br>view                                                                                                    |                     | 😑 Logout                                                                            |
| View camera     Cameras available ::::: | Now Viewing                                                                                             | g: LHK2-Testing 💙                                                                     | Now Viewing: Show   | CASE 💌                                                                                                    | Now Viewing: LHK2-T | esting 💌                                                                            |
| ShowCASE                                |                                                                                                    | Mini - view     Sefresh     Vou may need     to refresh where     three-out)     Stop | (TCP-AV)            | Mini - view<br>Constraints<br>(You may need<br>to refresh where<br>time-out)<br>(You may need<br>to refresh where<br>time-out)<br>(You may need<br>to refresh where<br>time-ou | (TCP-AV)            | Mini - view<br>C Refresh<br>(You may need<br>to refresh when<br>time-out)<br>C Stop |
|                                         | Now Viewing                                                                                             | g: ShowCASE 🖌                                                                         | Now Viewing: LHK2   | -Testing 💌                                                                                                    | Now Viewing: ShowC  | ASE 💌                                                                               |
| Recording archives                      | (TCP-AV)                                                                                                |                                                                                       | (TCP-AV)            |                                                                                                    | (TCP-AV)            |                                                                                     |
| Recording settings                      |                                                                                                    | C Mini - view<br>C Refresh                                                            |                     | Mini - view                                                                                                    |                     | Mini - view     Sefresh                                                             |
| Profiles & preferences                  |                                                                                                    | (You may need<br>to refresh when<br>time-out)                                         |                     | (You may need<br>to refresh when<br>time-out)                                                                                                    |                     | (You may need<br>to refresh when<br>time-out)                                       |
| Help                                    |                                                                                                    | Stop                                                                                  |                     | Stop                                                                                                    |                     | Stop                                                                                |
|                                         | Now Viewing                                                                                             | g: LHK2-Testing 💌                                                                     | Now Viewing: Show   | CASE 💌                                                                                                    | Now Viewing: LHK2-T | esting 💙                                                                            |
| 4                                       |                                                                                                    |                                                                                       |                     | _                                                                                                    | TOP OF              |                                                                                     |
| Done                                    |                                                                                                    |                                                                                       |                     |                                                                                                    | 😜 Internet          | 🔍 100% 🔻 📑                                                                          |

### Figure 6 9-Camera View

For 1 Camera View Mode, User may perform below functionality to the camera:

- View Camera
- Refresh
- Stop a streaming

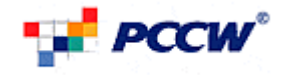

### 4.1.5. Camera Status

| View camera                 |   |
|-----------------------------|---|
| :::: Cameras available :::: |   |
| Front Door                  | * |
| Office A                    |   |
| Office B                    |   |
| Conference Room             |   |
| Meeting Room                |   |
| Pantry                      | - |

Below the "Camera available" is a table of camera available to user as well as showing the camera status of a camera.

The Camera Table is a list of all cameras that is relevant to the account and shall list the cameras via camera names (as defined by user) or default camera names (as defined by system). With each Camera listing, there would have the following status icon:

- Image: For when Motion Detect triggers recording
- For when Ad-Hoc triggers recording
- Tor when Continuous recording
- For when Schedule recording
- For when viewing by other user

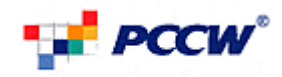

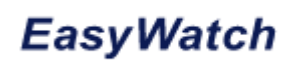

### 4.1.6. Pan/Tilt

Welcome, <pmanop01@biznetvigator.com>!

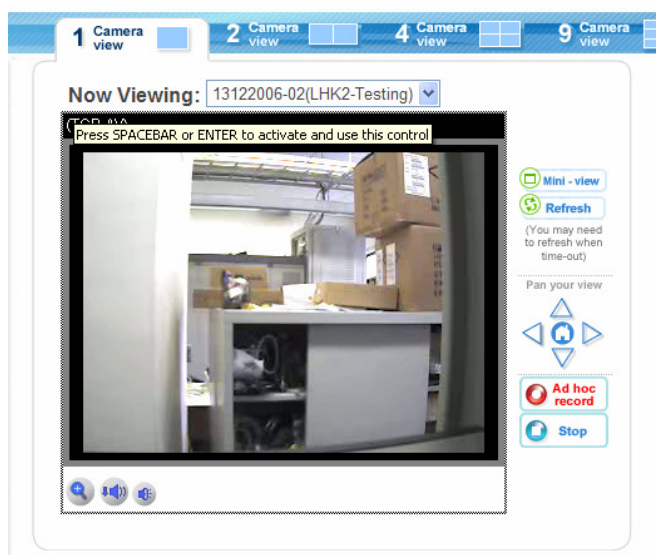

### Figure 7 Pan/Tilt Control

If the Selected Camera Support Pan/Tilt, it allows user to navigate the orientation of the camera view. User can navigate:

- <a>Left</a>
- Right
- 🛆 Up
- 🗹 Down
- OHome

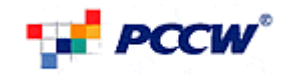

### 4.1.7. Digital Zoom

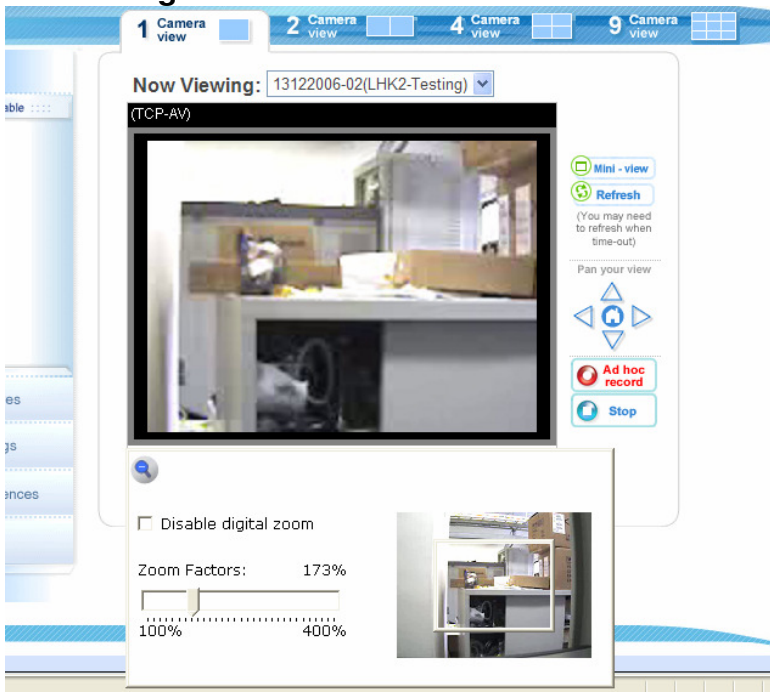

Figure 8 Digital Zoom

This feature allows users to open a digital zoom control window to specify the zoom factor for specified area in the camera view. Users can also move the white frame to select the area of the video that user wants to view.

To perform Digital Zoom, start a Camera Stream by selecting camera.

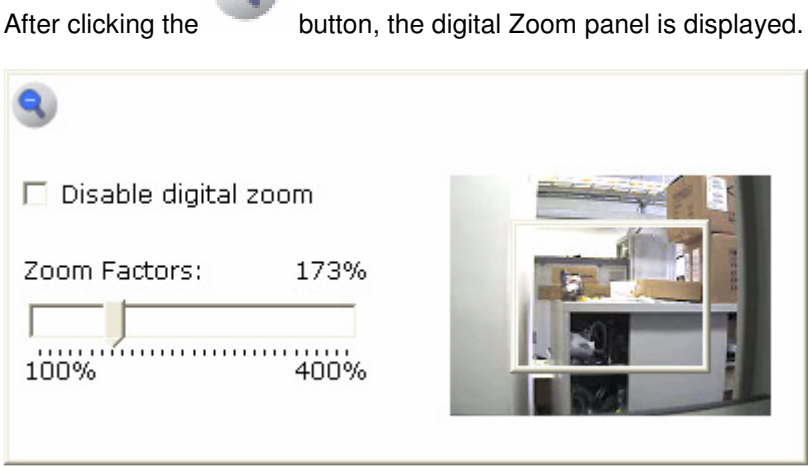

Figure 9 Digital Zoom Panel

Here is some option user can perform on the digital zoom panel:

- "Disable digital zoom" The checkbox selection allows users to disable/enable the digital zoom function.
- "Zoom Factors" The range of zoom factor is from 100% to 400%, users can select any integer factor inside this area.

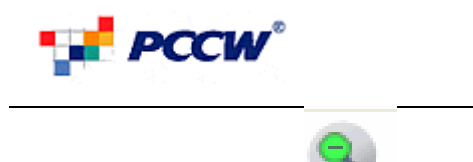

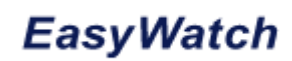

• "Hide" Click on

button can close the digital zoom control window.

### 4.2. Ad-hoc Recording

Step 1: While viewing a camera, user may click ORECORD button to perform ad-hoc recording.

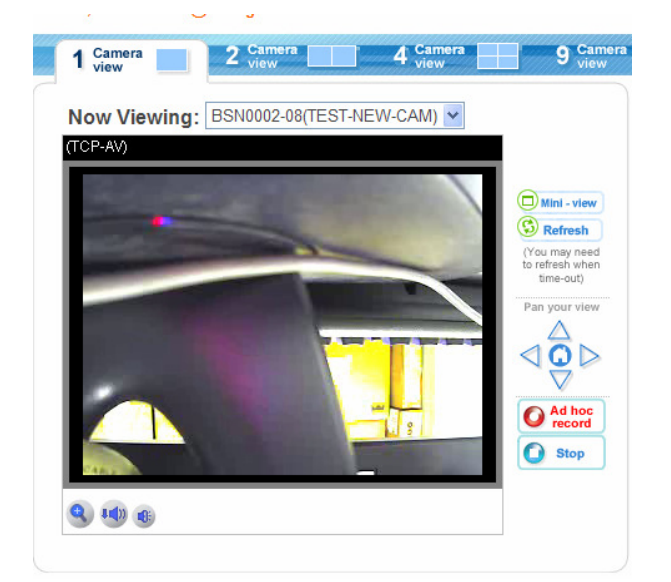

Figure 10 Ad-hoc Recording (Start)

After started ad-hoc recording, the camera status table will display the camera status Adres correspondingly.

Step 2: While recording, user shall press **O** stop ecord button to stop ad-hoc recording.

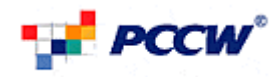

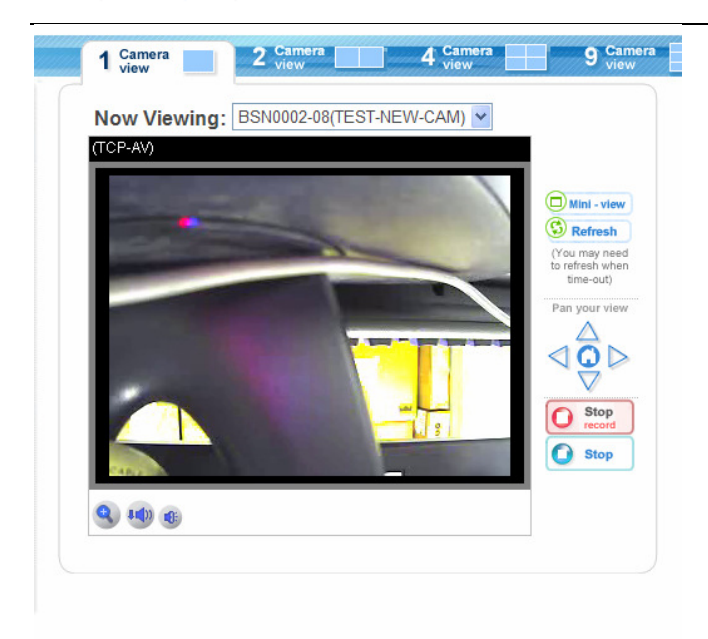

Figure 11 Ad-hoc Recording (Stop)

Step 3: View/Download the recorded file at Recording Archives Pages after pressed The File names will include date and time information (yyyymmddhhmm), e.g. 200609052300.

| Recording archives | File name    | Date / Time         | Length    | Туре  | From         | Record by                 | Download | Play | Delete |  |
|--------------------|--------------|---------------------|-----------|-------|--------------|---------------------------|----------|------|--------|--|
|                    | 200612151149 | 2006-12-15 11:49:39 | < 1 min   | adhoc | TEST-NEW-CAM | testrm0001@netvigator.com | 8        |      | ×      |  |
| Recording settings | 200612151043 | 2006-12-15 10:43:33 | 24.97 min | adhoc | TEST-NEW-CAM | testrm0001@netvigator.com | 8        |      | ×      |  |

Note: If user quit the current page or stop the streaming, it will not stop the ad-hoc recording. However, when the user selects that camera again, the stop button is shown and the ad-hoc recording can be stopped

If user logout or session were terminated, the recording would be aborted.

### 4.3. Recording Archives

In recording archives, the user may view and search for clips that have been previously recorded by the system.

### 4.3.1. Show Archive (Show All)

When go the recording Archives pages, it will display all the recording archives by chronological order from latest to earliest.

After the Search or any navigation in Record Archive, user may click **Show all** for displaying all recording archives again.

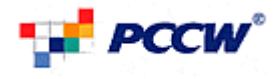

|                        |                                                                             | User guide          | FAQ Contact                                                                                                    | us 中文                 |
|------------------------|-----------------------------------------------------------------------------|---------------------|----------------------------------------------------------------------------------------------------|-----------------------|
| PCCW°                  | Nalcama startem0001@patyigator.com>l                                        |                     |                                                                                                    |                       |
|                        | wercome, stestimoor @netvigator.com>:                                       |                     |                                                                                                    |                       |
|                        |                                                                             |                     | Constant of the second second s | 😑 Logout              |
| View camera            | Recording history                                                           |                     |                                                                                                    |                       |
| non cambra             |                                                                             |                     |                                                                                                    |                       |
| TEST-NEW-CAM           | Storage used: 0 Hours/24 Hours, 0% capacity                                 |                     |                                                                                                    |                       |
| -=== cs                | Date Select start date Select end date                                      |                     |                                                                                                    |                       |
|                        |                                                                             |                     |                                                                                                    |                       |
|                        | Time:         From         :         AM •         To         :         AM • |                     |                                                                                                    |                       |
|                        | Type of record : All type of recording Camera : All                         |                     |                                                                                                    |                       |
|                        |                                                                             |                     | Show all                                                                                                    | Search                |
|                        |                                                                             | _                   |                                                                                                    |                       |
|                        |                                                                             |                     |                                                                                                    |                       |
|                        | File server Date (Time - Length - Time - Faure                              | Decend by           |                                                                                                    |                       |
| Recording archives     | Z00612151149 2006-12-15 11:49:39 < 1 min adhoc TEST-NEW-CAM testrm          | 0001@netvigator.com | Download Play                                                                                                    | Delete                |
| Recording settings     | 200612151043 2006-12-15 10:43:33 24.97 min adhoc TEST-NEW-CAM testrm        | 0001@netvigator.com | 8                                                                                                    |                       |
|                        | 200612151042 2006-12-15 10:42:54 < 1 min adhoc TEST-NEW-CAM testrm          | 0001@netvigator.com |                                                                                                    |                       |
| Profiles & preferences | 200612151034 2006-12-15 10:34:55 5 07 min adhoc TEST-NEW-CAM testron        | 0001@netvigator.com |                                                                                                    |                       |
| Help                   | 200612151029 2006-12-15 10:29:54 5.05 min adhoc TEST-NEW-CAM testrm         | 0001@netvigator.com |                                                                                                    |                       |
|                        | 200612151029 2006-12-15 10:29:40 5 07 min continuous TEST-NEW-CAM testrm    | 0001@netvigator.com |                                                                                                    |                       |
|                        | 200612151026 2006-12-15 10:26:36 2 38 min adhoc TEST-NEW-CAM testrm         | 0001@netvigator.com |                                                                                                    |                       |
|                        | □ 200612151009 2006-12-15 10:09:07 < 1 min adhoc — = = cs testrm            | 0001@netvigator.com | 8                                                                                                    |                       |
|                        |                                                                             | *****               | N                                                                                                    |                       |
|                        | Delete checked Delete all                                                   | Pages: <            | <u>1</u> 23456789                                                                                                    | 10 >                  |
|                        |                                                                             |                     |                                                                                                    |                       |
|                        |                                                                             |                     |                                                                                                    |                       |
|                        |                                                                             | ©PCC\               | N-HKT Limited 2006                                                                                                    | . All Rights Reserved |
|                        |                                                                             |                     |                                                                                                    |                       |
| )one                   |                                                                             | Se Lo               | cal intranet                                                                                                    | 🔍 100%                |

Figure 12 Recording Archives

### 4.3.2. Search

- This function allows user to search recorded files by:
  1) Recording type ad-hoc, motion-trigger, scheduled and continuous.
- 2) Date/Time range

Upon selecting a date by "select start date"/"select end date", the field will display the date in the format -

<DD>/<MM>/<YYYY>

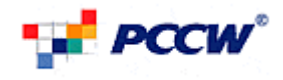

|                               |        |       |      | -    |       |      |      |      |                   |          |
|-------------------------------|--------|-------|------|------|-------|------|------|------|-------------------|----------|
| <b>PCCW</b>                   | Welcom | ie, < | tes  | trm  | 000   | 1@1  | netv | viga | tor.com>!         |          |
|                               |        |       |      | 11.1 | 2/2   |      |      |      |                   |          |
|                               |        |       |      |      |       |      |      |      |                   |          |
| View camera                   | ⊖ R    | eco   | ord  | lin  | g h   | ist  | or   | У    |                   |          |
| ::::: Cameras available ::::: |        |       |      |      |       |      |      |      |                   |          |
| TEST-NEW-CAM                  | Sto    | rage  | e us | ed:  | 0 H   | oui  | s/24 | 4 H  | ours, 0% capaci   | ty popup |
| -IEcs                         | Date   | e:    |      | Fro  | m [   |      |      |      | Select start date | То       |
|                               |        | Cho   | ose  | sta  | rt da | ate: |      | X    | ī                 |          |
|                               | Tin    |       | De   | cen  | nbe   | 20   | 06   | D    | AM 🔒              | То       |
|                               |        | Su    | Мо   | Tu   | We    | Th   | Fr   | Sa   |                   |          |
|                               | Тур    | 26    | 27   | 28   | 29    | 30   | 1    | 2    | prding Y          | Camera   |
|                               |        | 3     | 4    | 5    | 6     | 7    | 8    | 9    |                   |          |
|                               |        | 10    | 11   | 12   | 13    | 14   | 15   | 16   |                   |          |
|                               | _      | 17    | 18   | 19   | 20    | 21   | 22   | 23   |                   |          |
| Recording archives            |        | 24    | 25   | 26   | 27    | 28   | 29   | 30   | te / Time         | Length   |
|                               |        | 31    | 1    | 2    | 3     | 4    | 5    | 6    | 2-15 09:46:35     | 1.18 min |
| ecording settings             |        | 51    |      | -    | 2     | 1    | 5    | 0    | 2-15 09:45:29     | 1.5 min  |
| ofiles & proferences          |        |       |      |      |       |      |      |      | .2-15 09:40:19    | < 1 min  |
| ionies a preierences          |        | 20    | 061  | 215  | 094   | D    | 20   | 06-  | 12-15 09:40:17    | < 1 min  |
| elp                           |        | 20    | 061  | 215  | 094   | 0    | 20   | 06-  | 12-15 09:40:17    | < 1 min  |
|                               |        |       |      |      |       |      |      |      |                   |          |

#### Figure 13 Select Start/End Date

Step 1: Select Start/End Date, Time - There are two input box that allow users to input the "from" and "to" time.

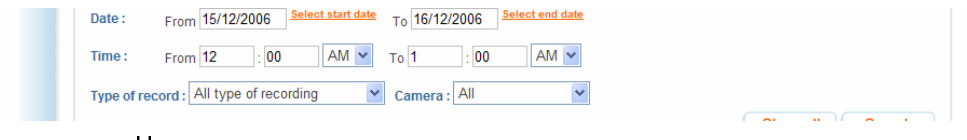

- Hours
- Minutes
- Pull-Down menu with the selections "AM" and "PM"

Step 2: Select Type – This pull-down menu allows for the parameter of recording type in the search. Selections in this pull-down menu includes:

- "All-Types of Recording" (default)
- "Ad-Hoc Recording"
- "Continuous Recording"
- "Schedule Recording"
- "Motion Detect Recording"

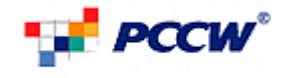

|     | Recording his                                                         | tory                                                                                                    |                                        |        |            |      |
|-----|-----------------------------------------------------------------------|----------------------------------------------------------------------------------------------------|----------------------------------------|--------|------------|------|
|     | Storage used: 0 Hou<br>Date : From 15/1                               | rs/24 Hours, 0% capaci<br>2/2006 Select start date                                                             | <b>ty <sub>рорир</sub></b><br>то 16/12 | 2/2006 | Select end | date |
|     | Time: From 12                                                         | : 00 AM 🗸                                                                                                    | то 1                                   | : 00   | AM         | *    |
|     | Type of record : All ty<br>All ty<br>Adho<br>Contii<br>Schee<br>Motio | pe of recording<br>be of recording<br>c Recording<br>nuous Recording<br>dule Recording<br>n-detected Recording | Camera                                 | : All  |            | ~    |
| /es | File name                                                             | Date / Time                                                                                                    | Length                                 | Туре   | From       |      |
|     | 200612150946                                                          | 2006-12-15 09:46:35                                                                                            | 1.18 min                               | adhoc  | -⊐Ξcs      | 1    |
|     | 200612150945                                                          | 2006-12-15 09:45:29                                                                                            | 1.5 min                                | adhoc  | -IICS      | 1    |
| es  | 200612150940                                                          | 2006-12-15 09:40:19                                                                                            | < 1 min                                | adhoc  | -IICS      | t    |

Figure 14 Type Of Recording in Recording Archive Page

Step 3: Select Cameras – This pull-down menu allows selecting which camera the recording is from in the search. Selections in this pull-down menu includes all names of cameras relevant to the account as well as the default selection "All"

| ecording history                                                       |                     |           |             |              |               |  |  |  |  |  |
|------------------------------------------------------------------------|---------------------|-----------|-------------|--------------|---------------|--|--|--|--|--|
| Storage used: 0 Hours/24 Hours, 0% capacity                            |                     |           |             |              |               |  |  |  |  |  |
| Date : From 15/12/2006 Select start date To 16/12/2006 Select end date |                     |           |             |              |               |  |  |  |  |  |
| Time: From 12 : 00 AM 🗸 To 1 : 00 PM 🗸                                 |                     |           |             |              |               |  |  |  |  |  |
| Type of record : All                                                   | type of recording   | ✓ Ca      | amera : All | *            |               |  |  |  |  |  |
|                                                                        |                     |           | All         | ST-CAM-2     |               |  |  |  |  |  |
|                                                                        |                     |           | TES         | T-NEW-CAM    |               |  |  |  |  |  |
|                                                                        |                     |           |             |              |               |  |  |  |  |  |
| File name                                                              | Date / Time         | Length    | Туре        | From         | Record        |  |  |  |  |  |
| 200612151149                                                           | 2006-12-15 11:49:39 | < 1 min   | adhoc       | TEST-NEW-CAM | testrm0001@ne |  |  |  |  |  |
| 200612151043                                                           | 2006-12-15 10:43:33 | 24.97 min | adhoc       | TEST-NEW-CAM | testrm0001@ne |  |  |  |  |  |
| 200612151042                                                           | 2006-12-15 10:42:54 | < 1 min   | adhoc       | TEST-NEW-CAM | testrm0001@ne |  |  |  |  |  |
| 200612151034                                                           | 2006-12-15 10:34:55 | 5.07 min  | adhoc       | TEST-NEW-CAM | testrm0001@ne |  |  |  |  |  |
| 200612151029                                                           | 2006-12-15 10:29:54 | 5.05 min  | adhoc       | TEST-NEW-CAM | testrm0001@ne |  |  |  |  |  |
| 200612151029                                                           | 2006-12-15 10:29:40 | 5.07 min  | continuous  | TEST-NEW-CAM | testrm0001@ne |  |  |  |  |  |

Figure 15 Camera Selections in Recording Archive Page

Step 4: Search – Click Search to perform search on the inputted criteria

### 4.3.3. Sorting

After Searching, each of the columns will have headings. The headings are able to click for corresponding sorting. Click once will show result in alphabetical or chronological (as appropriate) order from earliest to latest, while clicking again will result in latest to earliest.

• Sort By Filename:

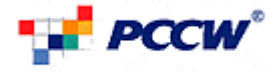

|   | File name      | Date / Time         | Length    | Туре       | From         | Record by                 | Download             | Pla |
|---|----------------|---------------------|-----------|------------|--------------|---------------------------|----------------------|-----|
|   | ] 200612151149 | 2006-12-15 11:49:39 | < 1 min   | adhoc      | TEST-NEW-CAM | testrm0001@netvigator.com | 8                    | C   |
|   | ] 200612151043 | 2006-12-15 10:43:33 | 24.97 min | adhoc      | TEST-NEW-CAM | testrm0001@netvigator.com | 8                    | C   |
|   | 200612151042   | 2006-12-15 10:42:54 | < 1 min   | adhoc      | TEST-NEW-CAM | testrm0001@netvigator.com | $\geq$               | C   |
|   | 200612151034   | 2006-12-15 10:34:55 | 5.07 min  | adhoc      | TEST-NEW-CAM | testrm0001@netvigator.com | $\overline{\otimes}$ | C   |
|   | 200612151029   | 2006-12-15 10:29:54 | 5.05 min  | adhoc      | TEST-NEW-CAM | testrm0001@netvigator.com | $\overline{\otimes}$ | C   |
|   | ] 200612151029 | 2006-12-15 10:29:40 | 5.07 min  | continuous | TEST-NEW-CAM | testrm0001@netvigator.com | $\overline{\otimes}$ | C   |
|   | 200612151026   | 2006-12-15 10:26:36 | 2.38 min  | adhoc      | TEST-NEW-CAM | testrm0001@netvigator.com | $\overline{\otimes}$ | C   |
|   | 200612151009   | 2006-12-15 10:09:07 | < 1 min   | adhoc      | -TEcs        | testrm0001@netvigator.com | 8                    | C   |
| - |                |                     |           |            |              |                           | <b>~</b>             |     |
| Г | Delete checked | Delete all          |           |            |              | Pages : <                 | <u>1</u> 23456       | 78  |

• Date/Time:

| File name      | Date / Time         | Length    | Type       | From         | Record by                 | Download             |
|----------------|---------------------|-----------|------------|--------------|---------------------------|----------------------|
| 200612151149   | 2006-12-15 11:49:39 | < 1 min   | adhoc      | TEST-NEW-CAM | testrm0001@netvigator.com | 8                    |
| 200612151043   | 2006-12-15 10:43:33 | 24.97 min | adhoc      | TEST-NEW-CAM | testrm0001@netvigator.com | 2                    |
| 200612151042   | 2006-12-15 10:42:54 | < 1 min   | adhoc      | TEST-NEW-CAM | testrm0001@netvigator.com | $\bigotimes$         |
| 200612151034   | 2006-12-15 10:34:55 | 5.07 min  | adhoc      | TEST-NEW-CAM | testrm0001@netvigator.com | $\geq$               |
| 200612151029   | 2006-12-15 10:29:54 | 5.05 min  | adhoc      | TEST-NEW-CAM | testrm0001@netvigator.com | $\bigotimes$         |
| 200612151029   | 2006-12-15 10:29:40 | 5.07 min  | continuous | TEST-NEW-CAM | testrm0001@netvigator.com | $\geq$               |
| 200612151026   | 2006-12-15 10:26:36 | 2.38 min  | adhoc      | TEST-NEW-CAM | testrm0001@netvigator.com | $\overline{\otimes}$ |
| 200612151009   | 2006-12-15 10:09:07 | < 1 min   | adhoc      | -TEcs        | testrm0001@netvigator.com | $\geq$               |
|                |                     |           |            |              |                           | <b>~</b>             |
| Delete checked | Delete all          |           |            |              | Pages : <                 | <mark>1</mark> 23456 |

• Length:

|   | File name      | Date / Time         | Length    | Туре                                  | From         | Record by                 | Download | PI. |
|---|----------------|---------------------|-----------|---------------------------------------|--------------|---------------------------|----------|-----|
|   | 200612151149   | 2006-12-15 11:49:39 | < 1 min   | adhoc                                 | TEST-NEW-CAM | testrm0001@netvigator.com | $\geq$   | C   |
|   | 200612151043   | 2006-12-15 10:43:33 | 24.97 min | adhoc                                 | TEST-NEW-CAM | testrm0001@netvigator.com | 8        | C   |
|   | 200612151042   | 2006-12-15 10:42:54 | < 1 min   | adhoc                                 | TEST-NEW-CAM | testrm0001@netvigator.com | 2        | C   |
|   | 200612151034   | 2006-12-15 10:34:55 | 5.07 min  | adhoc                                 | TEST-NEW-CAM | testrm0001@netvigator.com | $\geq$   | C   |
|   | 200612151029   | 2006-12-15 10:29:54 | 5.05 min  | adhoc                                 | TEST-NEW-CAM | testrm0001@netvigator.com | $\geq$   | C   |
|   | 200612151029   | 2006-12-15 10:29:40 | 5.07 min  | continuous                            | TEST-NEW-CAM | testrm0001@netvigator.com | $\geq$   | C   |
|   | 200612151026   | 2006-12-15 10:26:36 | 2.38 min  | adhoc                                 | TEST-NEW-CAM | testrm0001@netvigator.com | $\geq$   | C   |
|   | 200612151009   | 2006-12-15 10:09:07 | < 1 min   | adhoc                                 | -IEcs        | testrm0001@netvigator.com | 8        | C   |
| - |                |                     |           | · · · · · · · · · · · · · · · · · · · |              |                           |          |     |
| ( | Delete checked | Delete all          |           |                                       |              | Pages: <                  | 23456    | 78  |

• Type:

|           | File name      | Date / Time         | Length    | Туре       | From         | Record by                 | Download             |
|-----------|----------------|---------------------|-----------|------------|--------------|---------------------------|----------------------|
|           | 200612151149   | 2006-12-15 11:49:39 | < 1 min   | adhoc      | TEST-NEW-CAM | testrm0001@netvigator.com | $\geq$               |
|           | 200612151043   | 2006-12-15 10:43:33 | 24.97 min | adhoc      | TEST-NEW-CAM | testrm0001@netvigator.com | $\geq$               |
|           | 200612151042   | 2006-12-15 10:42:54 | < 1 min   | adhoc      | TEST-NEW-CAM | testrm0001@netvigator.com | $\geq$               |
|           | 200612151034   | 2006-12-15 10:34:55 | 5.07 min  | adhoc      | TEST-NEW-CAM | testrm0001@netvigator.com | $\overline{\otimes}$ |
|           | 200612151029   | 2006-12-15 10:29:54 | 5.05 min  | adhoc      | TEST-NEW-CAM | testrm0001@netvigator.com | $\overline{\otimes}$ |
|           | 200612151029   | 2006-12-15 10:29:40 | 5.07 min  | continuous | TEST-NEW-CAM | testrm0001@netvigator.com | $\overline{\otimes}$ |
|           | 200612151026   | 2006-12-15 10:26:36 | 2.38 min  | adhoc      | TEST-NEW-CAM | testrm0001@netvigator.com | $\overline{\otimes}$ |
|           | 200612151009   | 2006-12-15 10:09:07 | < 1 min   | adhoc      | -IICS        | testrm0001@netvigator.com | $\overline{\otimes}$ |
| -         |                |                     |           |            |              |                           |                      |
| $\square$ | Delete checked | Delete all          |           |            |              | Pages : <                 | <u>1</u> 23456       |

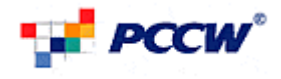

| •            | From:       |             |                  |       |              |         |         |        |       |
|--------------|-------------|-------------|------------------|-------|--------------|---------|---------|--------|-------|
| e / Time     | Length      | Туре        | From             |       | Reco         | rd by   |         | Dowr   | nload |
| -15 11:49:39 | 9 < 1 min   | adhoc       | TEST-NEW-CAM     | testi | rm0001@r     | netviga | tor.com | $\geq$ |       |
| 15 10:43:33  | 3 24.97 min | adhoc       | TEST-NEW-CAM     | testi | rm0001@r     | netviga | tor.com | $\geq$ |       |
| 15 10:42:54  | 4 < 1 min   | adhoc       | TEST-NEW-CAM     | test  | rm0001@r     | netviga | tor.com | 2      |       |
| 15 10:34:55  | 5 5.07 min  | adhoc       | TEST-NEW-CAM     | test  | rm0001@r     | netviga | tor.com | 2      |       |
| 15 10:29:54  | 4 5.05 min  | adhoc       | TEST-NEW-CAM     | testi | rm0001@r     | netviga | tor.com | $\geq$ |       |
| 15 10:29:40  | ) 5.07 min  | continuous  | TEST-NEW-CAM     | testi | rm0001@r     | netviga | tor.com | $\geq$ |       |
| 15 10:26:36  | 6 2.38 min  | adhoc       | TEST-NEW-CAM     | test  | rm0001@r     | netviga | tor.com | $\geq$ |       |
| 15 10:09:07  | 7 < 1 min   | adhoc       | -TEcs            | test  | rm0001@r     | netviga | tor.com | 2      |       |
|              | ·           | ·····       |                  |       |              |         | •       | ~      |       |
| rte all      |             |             |                  |       | Pag          | es:     | <       | 123    | 456   |
| •            | Recor       | d By:       |                  |       |              |         |         |        |       |
| Turne        | From        |             | Decend by        |       | Described    | Disc    | Delete  |        |       |
| adhoc        | TEST-NEW    | CAM testre  | n0001@netvigator | com   | Download     |         | Delete  |        |       |
| aunoc        | TEOTINEN    | o/ m 105 m  |                  | .com  |              | -       |         |        |       |
| adnoc        | TEST-NEW    | -CAM testrn | n0001@netvigator | .com  | <b>Š</b>     |         | ×       |        |       |
| adhoc        | TEST-NEW    | -CAM testrn | n0001@netvigator | .com  | $\geq$       |         | ×       |        |       |
| adhoc        | TEST-NEW    | -CAM testrn | n0001@netvigator | .com  | $\geq$       |         | X       |        |       |
| adhoc        | TEST-NEW    | -CAM testrn | n0001@netvigator | .com  | 8            |         | X       |        |       |
| continuous   | TEST-NEW    | -CAM testrn | n0001@netvigator | .com  | 8            |         | X       |        |       |
| adhoc        | TEST-NEW    | -CAM testro | n0001@netvigator | .com  | $\mathbf{N}$ |         | X       |        |       |

#### 4.3.4. Download

-IICS 

adhoc

User may download the file in recording Archive Page.

testrm0001@netvigator.com

12345678910

Pages :

| n     adhoc     TEST-NEW-CAM     testrm0001@netwigator.com <ul> <li>imadhoc</li> <li>TEST-NEW-CAM</li> <li>testrm0001@netwigator.com</li> <li>imadhoc</li> <li>TEST-NEW-CAM</li> <li>testrm0001@netwigator.com</li> <li>imadhoc</li> <li>TEST-NEW-CAM</li> <li>testrm0001@netwigator.com</li> <li>imadhoc</li> <li>TEST-NEW-CAM</li> <li>testrm0001@netwigator.com</li> <li>imadhoc</li> <li>TEST-NEW-CAM</li> <li>testrm0001@netwigator.com</li> <li>imadhoc</li> <li>TEST-NEW-CAM</li> <li>testrm0001@netwigator.com</li> <li>imadhoc</li> <li>TEST-NEW-CAM</li> <li>testrm0001@netwigator.com</li> <li>imadhoc</li> <li>TEST-NEW-CAM</li> <li>testrm0001@netwigator.com</li> <li>imadhoc</li> <li>TEST-NEW-CAM</li> <li>testrm0001@netwigator.com</li> <li>imadhoc</li> <li>TEST-NEW-CAM</li> <li>testrm0001@netwigator.com</li> <li>imadhoc</li> <li>testrm0001@netwigator.com</li> <li>imadhoc</li> <li>testrm0001@netwigator.com</li> <li>imadhoc</li> <li>testrm0001@netwigator.com</li> <li>imadhoc</li> <li>testrm0001@netwigator.com</li> <li>imadhoc</li> <li>testrm0001@netwigator.com</li> <li>imadhoc</li> <li>testrm0001@netwigator.com</li> <li>imadhoc</li> <li>testrm0001@netwigator.com</li> <li>imadhoc</li> <li>testrm0001@netwigator.com</li> <li>imadhoc</li> <li>testrm0001@netwigator.com</li> <li>imadhoc</li> <li>testrm0001@netwigator.com</li> <li>imadhoc</li> <li>testrm0001@</li></ul>                                                                                                    |     | Turne      | Farmer       | Decend by                 |                          |       |        |          |
|----------------------------------------------------------------------------------------------------|-----|------------|--------------|---------------------------|--------------------------|-------|--------|----------|
| n adhoc TEST-NEW-CAM testrm0001@netvlgator.com  in adhoc TEST-NEW-CAM testrm0001@netvlgator.com  in adhoc testrm0001@netvlgator.com  in adhoc testrm0001@netvlgator.com  in                                                                                                    | n   | Type       | From         | Record by                 | Download                 | Play  | Delete | -        |
| nin adhoc       TEST-NEW-CAM       testrm0001@netvigator.com       Image: Comparison of the comparison of the compar | n   | adhoc      | TEST-NEW-CAM | testrm0001@netvigator.com | $\geq$                   |       | X      |          |
| n adhoc TEST-NEW-CAM testrm0001@netvigator.com <table-cell> <table-cell> 🖄 in adhoc TEST-NEW-CAM testrm0001@netvigator.com <table-cell> <table-cell> 🖄 in adhoc TEST-NEW-CAM testrm0001@netvigator.com 😒 🝃 🖄 in continuous TEST-NEW-CAM testrm0001@netvigator.com <math>\bigotimes</math> <math>\circlearrowright</math> <math>\bigotimes</math> <math>\bigotimes</math> in adhoc TEST-NEW-CAM testrm0001@netvigator.com <math>\bigotimes</math> <math>\circlearrowright</math> <math>\bigotimes</math> <math>\bigotimes</math> in adhoc TEST-NEW-CAM testrm0001@netvigator.com <math>\bigotimes</math> <math>\circlearrowright</math> <math>\bigotimes</math> <math>\bigotimes</math> in adhoc TEST-NEW-CAM testrm0001@netvigator.com <math>\bigotimes</math> <math>\circlearrowright</math> <math>\bigotimes</math> <math>\bigotimes</math> in adhoc TEST-NEW-CAM testrm0001@netvigator.com <math>\bigotimes</math> <math>\circlearrowright</math> <math>\bigotimes</math> <math>\bigotimes</math> in adhoc TEST-NEW-CAM testrm0001@netvigator.com <math>\bigotimes</math> <math>\circlearrowright</math> <math>\bigotimes</math> <math>\bigotimes</math> in adhoc TEST-NEW-CAM testrm0001@netvigator.com <math>\bigotimes</math> <math>\circlearrowright</math> <math>\bigotimes</math> <math>\bigotimes</math> in adhoc TEST-NEW-CAM testrm0001@netvigator.com <math>\bigotimes</math> <math>\circlearrowright</math> <math>\bigotimes</math> <math>\bigotimes</math> <math>\bigotimes</math> <math>\bigotimes</math> <math>\bigotimes</math> <math>\bigotimes</math> <math>\bigotimes</math> <math>\bigotimes</math> <math>\bigotimes</math> <math>\bigotimes</math></table-cell></table-cell></table-cell></table-cell>                                                                                                    | nin | adhoc      | TEST-NEW-CAM | testrm0001@netvigator.com | 8                        |       | ×      |          |
| In adhoc TEST-NEW-CAM testrm0001@net/lgator.com                                                                                                    | n   | adhoc      | TEST-NEW-CAM | testrm0001@netvigator.com | $\geq$                   |       | ×      |          |
| In adhoc TEST-NEW-CAM testrm0001@net/lgator.com  In continuous TEST-NEW-CAM testrm0001@net/lgator.com  In adhoc TEST-NEW-CAM testrm0001@net/lgator.com  In adhoc TEST-NEW-CAM testrm0001@net/lgator.com  In adhoc                                                                                                    | in  | adhoc      | TEST-NEW-CAM | testrm0001@netvigator.com | 8                        |       | X      |          |
| In continuous TEST-NEW-CAM testrm0001@net/igator.com S                                                                                                    | in  | adhoc      | TEST-NEW-CAM | testrm0001@netvigator.com | 8                        |       | X      |          |
| in adhoc TEST-NEW-CAM testrm0001@netvigator.com 😵 🔽 —<br>n adhoc — TEcs testrm0001@netvigator.com 😵 🔽 🗶<br>Pages: < 12345678910 >                                                                                                    | in  | continuous | TEST-NEW-CAM | testrm0001@netvigator.com | 8                        |       | X      |          |
| n adhoc —                                                                                                    | in  | adhoc      | TEST-NEW-CAM | testrm0001@netvigator.com | 8                        |       | X      | -        |
| Pages: < 12345678910 >                                                                                                    | n   | adhoc      | -IEcs        | testrm0001@netvigator.com | $\geq$                   |       | ×      |          |
| Pages: < 12345678910 >                                                                                                    |     |            |              |                           | <b>~</b>                 |       |        | <u> </u> |
|                                                                                                    |     |            |              | Pages : <                 | <mark>1</mark> 2 3 4 5 6 | 78910 | ) >    |          |

Figure 16 Download Archive

After click the Solution, browser will prompt user to download that archive. Downloaded format would be: 3GP, MPEG4 320X240, AMR Narrowband Mono, 8KHz

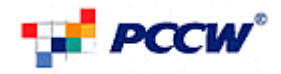

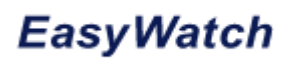

| + 🔀 http://web01/pccwrm_biz/recarch.htm                              |                                                                                                    | ~                  | ← × Google           |
|----------------------------------------------------------------------|----------------------------------------------------------------------------------------------------|--------------------|----------------------|
| Easy Watch - PCCW EasyWatch Admin                                    |                                                                                                    |                    | 🟠 • 🔊 - 🖶 • 🕑 Page • |
|                                                                      | User guide FA                                                                                                    | AQ Contact us 中文   |                      |
| PCCW°                                                                |                                                                                                    |                    |                      |
| Welcome, <testrm0001@netvigator.com>!</testrm0001@netvigator.com>    |                                                                                                    |                    |                      |
|                                                                      |                                                                                                    | 😑 Logout           |                      |
| mera e Recording history                                             |                                                                                                    |                    |                      |
|                                                                      |                                                                                                    |                    |                      |
| VI-2 Storage used: 0 Hours/24 Hours, 0% capa File Download           |                                                                                                    | X                  |                      |
| N-CAM Date : From Select start di Do you want to one                 | n or save this file?                                                                                              |                    |                      |
|                                                                      |                                                                                                    |                    |                      |
| Ime: From: AM Name: 2                                                | 00612151525_1628.3gp<br>GPP Movie Importer. 68.7KB                                                                |                    |                      |
| Type of record : All type of recording From:                         | eb01                                                                                                    |                    |                      |
|                                                                      |                                                                                                    | all Search         |                      |
|                                                                      | upen save cancer                                                                                                  |                    |                      |
|                                                                      |                                                                                                    | -                  |                      |
| ding archives File name Date / Time L While files from harm your com | n the Internet can be useful, some files can potentially<br>puter. If you do not trust the source, do not open or | load Play Delete 🔺 |                      |
| 200612151525 2006-12-15 15:25:26 < save this file.                   | <u>What's the risk?</u>                                                                                           |                    |                      |
| g settings 200612151347 2006-12-15 13:47:19 5.03 min continuous TE   | T-NEW-CAM testrm0001@netvigator.com                                                                               | 🛛 🔼 🖾              |                      |
| Dreferences                                                          | T-NEW-CAM testrm0001@netvigator.com                                                                               | 🛛 🔽 🖾              |                      |
| 200612151328 2006-12-15 13:28:19 1.03 min continuous TES             | T-NEW-CAM testrm0001@netvigator.com                                                                               | 🛛 🔽 🖾              |                      |
| 200612151327 2006-12-15 13:27:18 1.05 min continuous TE              | T-NEW-CAM testrm0001@netvigator.com                                                                               | 🛛 🔽 🖾              |                      |
| 200612151326 2006-12-15 13:26:17 1.05 min continuous TES             | T-NEW-CAM testrm0001@netvigator.com                                                                               | 🛛 🔽 🖾              |                      |
| 200612151325 2006-12-15 13:25:29 2.65 min adhoc TE                   | T-NEW-CAM testrm0001@netvigator.com                                                                               | 🛛 🔽 🖾 🗕            |                      |
| 200612151325 2006-12-15 13:25:15 1.07 min continuous TE              | T-NEW-CAM testrm0001@netvigator.com                                                                               | 🛛 🔽 🖾              |                      |
|                                                                      |                                                                                                    | ▲ ▲ ▲ ▲            |                      |
| Delete cnecked Delete all                                            | Pages. <u>1</u> 23                                                                                                | 4201031011         |                      |

Figure 17 Prompt to Download file

After Downloaded file, user can play the file by QuickTime® Player, Real Player® or 3GP compatible Player.

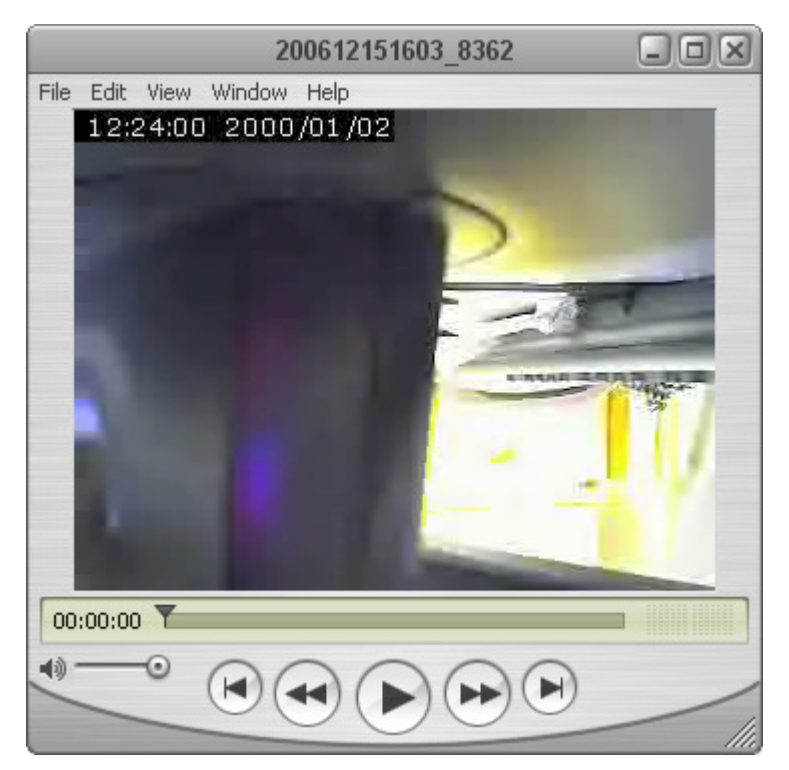

### Figure 18 QuickTime® player

### 4.3.5. Play

User may play the file directly by the build-in Player.

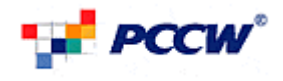

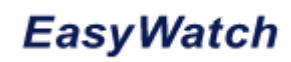

User can click the ڬ button. After that a pop-up window will be displayed which will call up the QuickTime player to play the file.

| From           | Record by                 | Download | Play | Delete |   |
|----------------|---------------------------|----------|------|--------|---|
| -IICS          | testrm0001@netvigator.com | $\geq$   |      | ×      |   |
| — <u> </u>     | testrm0001@netvigator.com | 8        |      | ×      |   |
| — <u>⊐</u> ≡cs | testrm0001@netvigator.com | 8        |      | X      |   |
| -TEcs          | testrm0001@netvigator.com | 8        |      | X      |   |
| — <u>⊐</u> ≡cs | testrm0001@netvigator.com | 8        |      | ×      |   |
| -TEcs          | testrm0001@netvigator.com | 8        |      | X      |   |
| -IICS          | testrm0001@netvigator.com | 8        |      | ×      | _ |
| -IICS          | testrm0001@netvigator.com | 8        |      | ×      |   |
|                |                           | ~        | -    | -      | - |
|                | Pages : <                 | 123456   | 7891 | 0 >    |   |
|                |                           |          |      |        |   |

### Figure 19 Play Archive

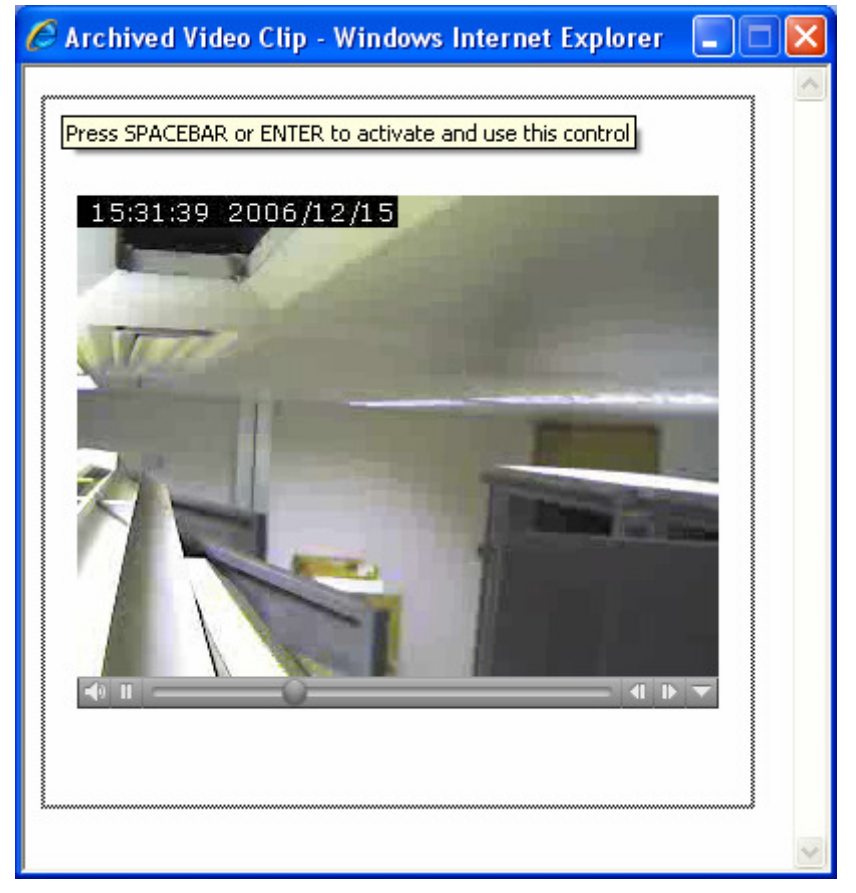

#### Figure 20 the Archive played in Pop-up Window

### 4.3.6. Delete

User may delete the file permanently from EasyWatch Platform. There are 3 methods to delete file(s).

- 1. Delete one by one
- 2. Delete All in this page
- 3. Delete All checked

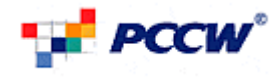

### 5.1.3.1. Delete One By One

| From           | Record by                 | Download | Play | Delete   |   |
|----------------|---------------------------|----------|------|----------|---|
| -IEcs          | testrm0001@netvigator.com | 8        |      | ×        |   |
| -IICS          | testrm0001@netvigator.com | $\geq$   |      | ×        |   |
| -IICS          | testrm0001@netvigator.com | 8        |      | ×        |   |
| - <u>⊐</u> ≡cs | testrm0001@netvigator.com | 8        |      | ×        |   |
| -IICS          | testrm0001@netvigator.com | 8        |      | ×        |   |
| -IEcs          | testrm0001@netvigator.com | 8        |      | ×        |   |
| -IICS          | testrm0001@netvigator.com | 8        |      | ×        | _ |
| -IICS          | testrm0001@netvigator.com | 8        |      | ×        |   |
| <del></del>    |                           | ~        |      | <b>~</b> | - |
|                | Pages : <                 | 123456   | 7891 | 0 >      |   |

### Figure 21 Delete Archive

User can delete single file by clicking 2. User will be prompted to confirm delete archive.

| Windows Internet Explorer 🔀 |
|-----------------------------|
| delete?                     |
| OK Cancel                   |

Figure 22 Prompt to delete archive

5.1.3.2. Delete All in This Page

| File name    | Date / Time         | Length    | Туре       | From         | Record by                 | Download | Play | Delete | 1 |
|--------------|---------------------|-----------|------------|--------------|---------------------------|----------|------|--------|---|
| 200612151149 | 2006-12-15 11:49:39 | < 1 min   | adhoc      | TEST-NEW-CAM | testrm0001@netvigator.com | $\geq$   |      | X      |   |
| 200612151043 | 2006-12-15 10:43:33 | 24.97 min | adhoc      | TEST-NEW-CAM | testrm0001@netvigator.com | 8        |      | ×      |   |
| 200612151042 | 2006-12-15 10:42:54 | < 1 min   | adhoc      | TEST-NEW-CAM | testrm0001@netvigator.com | 8        |      | ×      |   |
| 200612151034 | 2006-12-15 10:34:55 | 5.07 min  | adhoc      | TEST-NEW-CAM | testrm0001@netvigator.com | 8        |      | ×      |   |
| 200612151029 | 2006-12-15 10:29:54 | 5.05 min  | adhoc      | TEST-NEW-CAM | testrm0001@netvigator.com | $\geq$   |      | X      |   |
| 200612151029 | 2006-12-15 10:29:40 | 5.07 min  | continuous | TEST-NEW-CAM | testrm0001@netvigator.com | 8        |      | ×      |   |
| 200612151026 | 2006-12-15 10:26:36 | 2.38 min  | adhoc      | TEST-NEW-CAM | testrm0001@netvigator.com | 8        |      | ×      | - |
| 200612151009 | 2006-12-15 10:09:07 | < 1 min   | adhoc      | -IEcs        | testrm0001@netvigator.com | 8        |      | X      |   |
|              |                     |           |            |              |                           |          | -    | -      | 4 |

#### Figure 23 Delete all Archive

User can delete all the archive in current page by clicking Use will be prompted to confirm delete all archive.

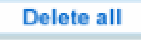

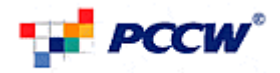

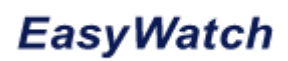

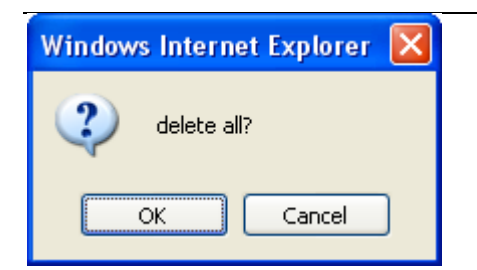

Figure 24 prompt to delete all archive

Figure 25 Delete All Archive **5.1.3.3. Delete All Checked** 

| 200612151034   | 2006-12-15 10:34:55 | 5.07 min | adhoc      |
|----------------|---------------------|----------|------------|
| 200612151029   | 2006-12-15 10:29:54 | 5.05 min | adhoc      |
| 200612151029   | 2006-12-15 10:29:40 | 5.07 min | continuous |
| 200612151026   | 2006-12-15 10:26:36 | 2.38 min | adhoc      |
| 200612151009   | 2006-12-15 10:09:07 | < 1 min  | adhoc      |
|                |                     |          |            |
| Delete checked | Delete all          |          |            |

#### Figure 26 Delete Checked

User can delete checked archive by clicking User will be prompted to confirm delete.

**Delete checked** 

| Windows Internet Explorer 🔀 |
|-----------------------------|
| delete checked?             |
| OK Cancel                   |

Figure 27 prompt to delete checked

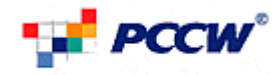

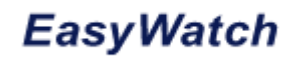

### 4.4. Register Mobiles

|                        |                                                                                                    |               |                     |                      | User guid      | e FAQ                                                                                                    | Contact us          | 甲文              |
|------------------------|----------------------------------------------------------------------------------------------------|---------------|---------------------|----------------------|----------------|----------------------------------------------------------------------------------------------------|---------------------|-----------------|
|                        | lcome, <testrm0001@n< td=""><td>etvigator.con</td><td>n&gt;!</td><td></td><td></td><td></td><td></td><td></td></testrm0001@n<> | etvigator.con | n>!                 |                      |                |                                                                                                    |                     |                 |
|                        |                                                                                                    |               |                     |                      |                | - Contraction of the second second se | •                   | Logout          |
| w camera               | Profiles & prefe                                                                                                    | erences       |                     |                      |                |                                                                                                    |                     |                 |
| Cameras available :::: | Assign camera                                                                                                    |               | Register mobile     | Name car             | meras          | Com                                                                                                    | pany                |                 |
| T-NEW-CAM              | You may set up to three                                                                                                    | ee mobile nu  | mbers from which yo | u can view your Easy | Watch camera(s | ):                                                                                                    |                     |                 |
|                        | Mobile phone 1                                                                                                    | 63848123      | Reg                 | enerate WAP push     |                |                                                                                                    |                     |                 |
|                        | Mobile phone 2                                                                                                    | 13579         | Reg                 | enerate WAP push     |                |                                                                                                    |                     |                 |
|                        | Mobile phone 3                                                                                                    |               | 22                  |                      |                |                                                                                                    |                     |                 |
| ording archives        | Change PIN                                                                                                    |               |                     |                      |                |                                                                                                    |                     |                 |
| ording settings        |                                                                                                    |               |                     |                      |                |                                                                                                    |                     |                 |
| ofiles & preferences   |                                                                                                    |               |                     |                      | $\subset$      | Update                                                                                                    | Can                 | cel             |
| ,                      |                                                                                                    |               |                     |                      |                |                                                                                                    |                     |                 |
|                        |                                                                                                    |               |                     |                      |                |                                                                                                    |                     |                 |
|                        |                                                                                                    |               |                     |                      |                |                                                                                                    |                     |                 |
|                        |                                                                                                    |               |                     |                      |                |                                                                                                    |                     |                 |
|                        |                                                                                                    |               |                     |                      |                |                                                                                                    |                     |                 |
|                        |                                                                                                    |               |                     |                      |                | ©PCCW-HKT                                                                                                    | Limited 2006. All F | ights Reserved. |
|                        |                                                                                                    |               |                     |                      |                |                                                                                                    |                     |                 |
| script:showtab('t',2)  |                                                                                                    |               |                     |                      |                | 🧐 Local intr-                                                                                                    | anet                | 100%            |

#### Figure 28 Register Mobile

For each user account, user may assign Up to 3 mobile numbers that are associated with it. A 4-digit PIN shall be defined for all 3 mobile numbers registered. This PIN applies to all the mobile phones access through WAP and 3G video calls. For 3G access the user can make a video call to the below number:-

#### 6622 2000

After modifying the mobile numbers, a WAP push message is sent out. If user lost the WAP link, user can generate the WAP push again in the portal.

An example of the WAP link format:

http://pccweasywatch.imsbiz.com/biz/wap?m=XXXXXXXX

#### 4.4.1. Enter Mobile Number

For each user account, user may assign Up to 3 mobile numbers that are associated with it.

- When mobile phone is added, a WAP push message is sent to the phone that contains a WAP URL-link that directs the user to the WAP login page of EasyWatch platform, together with the Mobile Number entered.
- 2) While adding the mobile number, if the same mobile phone is also assigned to another user account (regardless whether it is the same FSA customer account or not), an alert will be shown

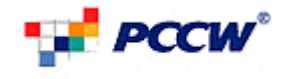

| ou may set up to thr | ee mobile number | rs from which you can view your EasyWatch came |
|----------------------|------------------|------------------------------------------------|
|                      |                  |                                                |
| Mobile phone 1       | 63842161         | Regenerate WAP push                            |
| Mobile phone 2       | 63842214         | Regenerate WAP push                            |
| Mobile phone 3       | 63842171         | Mobile already assigned By others              |
| PIN (4 digits)       |                  |                                                |
| Change PIN           |                  |                                                |

Figure 29 Mobile Already Assigned By others

| Mobile phone 1 | 63848123 | Regenerate WAP push                |
|----------------|----------|------------------------------------|
| Mobile phone 2 | 13579    | Regenerate WAP push                |
| Mobile phone 3 | 13579    | Please Input Valid Mobile Number ! |
| PIN (4 digits) |          |                                    |
| Change PIN     |          |                                    |

### Figure 30 Invalid Mobile Numbers

| Mobile Number Entered   | Message                           |
|-------------------------|-----------------------------------|
| Not started by 6 or 9   | Please Enter Valid Mobile Number! |
| Entered the same Mobile | Cannot Enter Same Mobile Number!  |
| Mobile assigned before  | Mobile Already assigned by Other! |
| Enter wrong PIN         | Register Fail, Invalid PIN!       |

Table 1 Error Table for Register Table

### 4.4.2. Generate WAP Push Message

If user lost the WAP link, user can generate the WAP push again in the portal by clicking

Regenerate WAP push button.

A Message will be displayed if the WAP Push is successfully generated.

| Mobile phone 1 | 63842161 | Regenerate W | /AP push |  |
|----------------|----------|--------------|----------|--|
| Mobile phone 2 | 63842214 | Regenerate W | /AP push |  |
| Mobile phone 3 |          |              |          |  |
| PIN (4 digits) |          |              |          |  |
| Change PIN     |          |              |          |  |

Figure 31 generate WAP Push

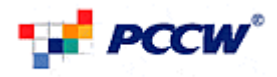

| 🏉 Easy Watch - PCCW - V   | Windows Internet Explorer                                                                | • X        |
|---------------------------|------------------------------------------------------------------------------------------|------------|
| 💽 🗸 🗷 http://web          | b01/pccwrm_biz/propref.htm                                                               | <b>P</b> - |
| 🚖 🕸 😁 🕶 🛃 Easy W          | watch - PCCW 🗙 🍘 PCCW RM Admin 🖉 Easy Watch - PCCW 🏠 🔹 🔝 🔹 🖶 Page 🔹 🛞 Tool               | s • »      |
|                           | User guide FAQ Contact us 中文                                                             |            |
| PCCW                      | Welcome, <testrm0001@netvigator.com>!</testrm0001@netvigator.com>                        |            |
|                           |                                                                                          | -          |
|                           |                                                                                          |            |
| View camera               | Profiles & preferences                                                                   |            |
| TEST-CAM-2                | Assign camera Register mobile Name cameras Company                                       |            |
| TEST-NEW-CAM              | You may set up to three mobile numbers from which you can view your EasyWatch camera(s): |            |
|                           | Mebile phone 1 6384812 Windows Internet Explorer                                         |            |
|                           | Mobile phone 2 13579                                                                     |            |
|                           | Mobile phone 2 Wap Push Arready generated, Please wait                                   |            |
|                           |                                                                                          |            |
|                           | Change PIN                                                                               |            |
| Recording archives        |                                                                                          |            |
| Recording settings        |                                                                                          |            |
| • Profiles & preferences  | Update Cancel                                                                            |            |
| Help                      |                                                                                          |            |
|                           |                                                                                          |            |
|                           |                                                                                          |            |
| 4                         |                                                                                          | <b>_</b>   |
| javascript:wapPush(13579) | Secol intranet 🔍 100%                                                                    | • .;;      |
| 💾 start 🛛 🤌 🖸 🕻           | 🕲 🐣 ¥ W. 🖉 E. 💐 2 🔸 🖿 2 📲 C. 🖬 5 📲 🕼 P. 🚍 J. 🕲 G. 🖻 M. 🤗 U. EN 🔇 🗳 JA 🗇 🛛 123            | 15 PM      |

#### Figure 32 Messages for Confirming the WAP Push

| Mobile Number Entered | Message                                                   |
|-----------------------|-----------------------------------------------------------|
| WAP Push Generated    | WAP Push Already Generated, Please Wait                   |
| WAP Push Fail         | Cannot Generate WAP Push. Please Contact PCCW for Support |

#### **Table 2 WAP Push Generation**

### 4.4.3. Change PIN

A 4-digit PIN shall be defined for all 3 mobile numbers registered. This PIN applies to all the mobile phones access through WAP and 3G video calls. By default, the PIN is 0000.

| To Chan | ae PIN, vo     | u can click | Change PIN |
|---------|----------------|-------------|------------|
|         | Mobile phone 2 | 63842214    | L          |
|         | Mobile phone 3 |             |            |
|         | PIN (4 digits) |             |            |
|         | Change PIN     |             |            |

### Figure 33 Changes PIN

The Page will redirect to a page that that allow user to enter PIN.

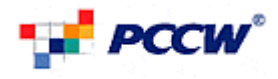

| Welcome, <testrm0001@netvigator.com>!</testrm0001@netvigator.com> |          |
|-------------------------------------------------------------------|----------|
| Welcome, <testrm0001@netvigator.com>!</testrm0001@netvigator.com> |          |
| e Logo                                                            |          |
|                                                                   | ut       |
| View camera                                                       |          |
|                                                                   |          |
| TEST-CAM-2 Assign camera Register mobile Name cameras Company     |          |
| TEST-NEW-CAM Change PIN:                                          |          |
|                                                                   |          |
| New PIN (4 digits)                                                |          |
| Re-enter PIN                                                      |          |
| Confirm                                                           |          |
|                                                                   |          |
|                                                                   |          |
| Recording archives                                                |          |
| Recording settings                                                |          |
| Profiles & preferences                                            |          |
| Help                                                              |          |
|                                                                   |          |
|                                                                   |          |
|                                                                   |          |
|                                                                   |          |
|                                                                   |          |
| ©PCCW-HKT Limited 2006. All Rights R/                             | eserved. |
|                                                                   |          |
|                                                                   |          |
| Done SQ Local intranet 🔩 1                                        | 00% • "  |

### Figure 34 Change PIN Page

However if user enters wrong retype PIN, an Error message will be prompted.

|              |                                                                   | User guide | FAQ   |
|--------------|-------------------------------------------------------------------|------------|-------|
| <b>V</b> ° ( | Nelcome, <testrm0001@netvigator.com>!</testrm0001@netvigator.com> |            |       |
|              | e Profiles & preferences                                          |            |       |
| :::          | Assign camera Register mobile Name cameras                        |            | Compa |
|              | PIN Not Match!                                                    |            |       |
|              | Change PIN:                                                       |            |       |
|              | New PIN (4 digits)<br>Re-enter PIN                                |            |       |
| _            | Confirm Cancel                                                    |            |       |

#### Figure 35 PIN Not Match

| Cases                  | Message                                 |
|------------------------|-----------------------------------------|
| Input PIN didn't match | PIN Not match!                          |
| PIN entered correctly  | Your PIN has been successfully updated. |
| Table 3 PIN Changes    |                                         |

Table 3 PIN Changes

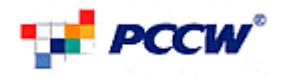

### 5. Features for Administrator Users

In addition to the functionalities for general users, the following functionalities are available for admin users:

### 5.1. Recording Setting

### 5.1.1. Alert and Preference

Admin User able to configure Alert Preference for all administrable cameras.

- User may:
  - 1. Select Recording Snippets
  - 2. Select the preference of alert when Storage Runout and Motion Detected.
  - 3. Mobile Number and Email where EasyWatch Platform sends alert to.

|                             |                               |              |                    |      |               |         | •        | Logout |
|-----------------------------|-------------------------------|--------------|--------------------|------|---------------|---------|----------|--------|
| View camera                 | Recording Settings            |              |                    |      |               |         |          |        |
| ···· Cameras available ···· |                               |              |                    |      |               |         |          |        |
| TEST-CAM-2<br>TEST-NEW-CAM  | Select for Camera : BSN0002-0 | 1(PANTRY     | ´) 💌               |      |               |         |          |        |
|                             | Alert & preference            | Cont         | tinuous / Schedule | Moti | ion detectior | n       |          |        |
|                             | You may select the camera p   | oreference   | E.                 |      |               |         |          |        |
|                             | Recording Snippets Length     | 5 min 💌      |                    |      |               |         |          |        |
|                             | Alert Me When My Stora        | ge capacity  | y Runs Out by      |      |               |         |          |        |
|                             | E-mail                        |              |                    |      |               |         |          |        |
| Recording archives          | Alert Ma When Motion P        | ocording St  | tarte by           |      |               |         |          |        |
| Percenting estings          | F-mail                        | ecolulity of | taits by           |      |               |         |          |        |
| 5 Recording settings        | I SMS                         |              |                    |      |               |         |          |        |
| Profiles & preferences      | Send Alert to :               |              |                    |      |               |         |          |        |
| Help                        | Mobile Phone 1 98765432       | Email 1      | testrm0001@netv    |      |               |         |          |        |
|                             | Mobile Phone 2 91234567       | Email 2      |                    |      |               |         |          |        |
|                             | Mobile Phone 3 91231231       | Email 3      |                    |      |               |         |          |        |
|                             | Mobile Phone 4 94321412       | Email 4      |                    |      |               |         |          |        |
|                             | Mobile Phone 5                | Email 5      |                    |      |               |         |          |        |
|                             | Mobile Phone 6                | Email 6      |                    |      |               |         |          |        |
|                             | Mobile Phone 7                | Email 7      |                    |      |               |         |          |        |
|                             | Mobile Phone 8                | Email 8      |                    |      |               |         |          |        |
|                             | Mobile Phone 9                | Email 9      |                    |      |               |         |          |        |
|                             |                               |              |                    |      |               |         |          |        |
|                             |                               |              |                    |      |               | Update  | Cancel   |        |
| )one                        |                               |              |                    |      |               | 💟 Local | intranet | 100%   |

#### **Figure 36 Recording Setting**

Recording Snippets Length 5 min : User may select the recording duration per file for Motion Detected Recording, Continuous Record and Scheduled Recording. User may select 5 minutes, 10 minutes and 15 minutes options.

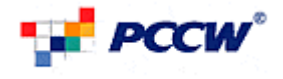

```
    Alert Me When My Storage capacity Runs Out by
    E-mail
    SMS
    Alert Me When Motion Recording Starts by
    E-mail
    SMS
```

: User may select what type of alert to be received. Email/SMS can be

#### selected as the alert.

For two alert, you need to input appropriate Mobile / Email in "Send Alert to", otherwise no Alert will be received.

### 5.1.2. Schedule/Continuous Recording

Admin User can define a time & duration for system to do automatic recording of a camera as well as continuous automatic recording.

|                                                  |                                                                                                    | User guide   | FAQ          | Contact us | 中文     |
|--------------------------------------------------|----------------------------------------------------------------------------------------------------|--------------|--------------|------------|--------|
| PCCW <sup>®</sup>                                | Welcome, <testrm0001@netvigator.com>!</testrm0001@netvigator.com>                                                                                                    |              |              |            |        |
|                                                  |                                                                                                    |              |              | •          | Logout |
| w camera                                         | Recording Settings                                                                                                    |              |              |            |        |
| Cameras available ::::<br>iT-CAM-2<br>ST-NEW-CAM | Please select Camera :<br>Select for Camera : BSN0002-08(TEST-NEW-CAM)                                                                                                   |              |              |            |        |
|                                                  | Alert & preference Continuous / Schedule Motion detection                                                                                                    |              |              |            |        |
|                                                  | Activate Continuous / Schedule recording                                                                                                    |              |              |            |        |
|                                                  | Activate continuous recording<br>The continuous recording will be immediately started. It will reuse your space if the continuous recording will be immediately started. | ne quota exc | eeds         |            |        |
| cording archives                                 | Activate schedule recording                                                                                                    |              |              |            |        |
| Recording settings                               | select your schedule to turn on recording                                                                                                    |              |              |            |        |
| ofiles & preferences                             | Once-off     O Daily     O Weekly     O Monthly                                                                                                    |              |              |            |        |
| lp                                               |                                                                                                    |              |              |            |        |
|                                                  |                                                                                                    |              | Add          |            |        |
|                                                  | Dates                                                                                                    |              |              |            |        |
|                                                  |                                                                                                    |              |              |            |        |
|                                                  | (                                                                                                    | Update       |              | Cancel     |        |
|                                                  |                                                                                                    |              |              |            |        |
| e                                                |                                                                                                    | S.           | Local intran | iet        | 100%   |

Figure 37 Continuous/Schedule Recording

When a scheduled recording happens, the EasyWatch system will establish a connection to IP-cam and record the video/audio stream.

Each schedule is defined as follows:

- Date
- Start time
- End time
- Occurrence
  - i. Once

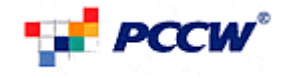

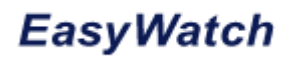

- ii. Daily
- iii. Weekly
- iv. Monthly
- Note that a recording is triggered at the 'start-time' of an interval. If there are conflicts in the schedules, the system will start recording at the first 'hit' till its schedule finishes. During this period, if there are other schedules that start, they will not trigger any other recording. Only when this schedule finishes, the next schedule's start-time will trigger the next recording.

Scheduled recording clips are stored permanently in the system until users manually delete them.

Alternatively, User can choose to turn on continuous recording. Once turn on, the Camera stream will be continuously recorded even if the user has logout EasyWatch Platform.

Note that when recording quota is exceeded, the oldest clip will be deleted automatically and the recording will be end only user deactivated it.

### 5.1.3.4. Continuous Recording

To Activate Continuous Recording, User need to:

- 1. Tick Activate Continuous / Schedule recording
- 2. Select 
   Activate continuous recording
- 3. Click Update

#### 5.1.3.5. Deactivate Schedule/Continuous Recording

To Deactivate Schedule/Continuous Recording, User need to:

- Activate Continuous / Schedule recording
   Un-Tick
- 2. Click Update

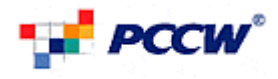

|                            | User guid                                                                                                    | ie FAQ          | Contact us | 中文     |
|----------------------------|----------------------------------------------------------------------------------------------------|-----------------|------------|--------|
| PCCW®                      | Welcome, <testrm0001@netvigator.com>!</testrm0001@netvigator.com>                                                                                 |                 |            |        |
|                            |                                                                                                    |                 | ۲          | Logout |
| View camera                | Recording Settings                                                                                                    |                 |            |        |
| TEST-CAM-2<br>TEST-NEW-CAM | Please select Camera :<br>Select for Camera : BSN0002-08(TEST-NEW-CAM)                                                                            |                 |            |        |
|                            | Alert & preference Continuous / Schedule Motion detection                                                                                         |                 |            |        |
|                            | Activate Continuous / Schedule recording                                                                                                    |                 |            |        |
|                            |                                                                                                    |                 |            |        |
|                            | <ul> <li>Activate continuous recording<br/>The continuous recording will be immediately started. It will reuse your space if the quota</li> </ul> |                 |            |        |
| Recording archives         |                                                                                                    |                 |            |        |
| Recording settings         | Activate schedule recording     select your schedule to turn on recording                                                                         |                 |            |        |
| Profiles & preferences     |                                                                                                    |                 |            |        |
| Help                       |                                                                                                    |                 |            |        |
|                            |                                                                                                    |                 |            |        |
|                            |                                                                                                    |                 |            |        |
|                            |                                                                                                    |                 |            |        |
|                            | Upda                                                                                                    | ate 🔵 🤇         | Cancel     |        |
|                            |                                                                                                    |                 |            |        |
|                            |                                                                                                    | 67)             |            |        |
| one                        |                                                                                                    | 🛛 🌄 Local intra | anet       | 100%   |

Figure 38 Deactivated Continuous/Schedule Recording

When Continuous/Schedule Recording starts, The Camera Status will be updated and show corresponding icons:

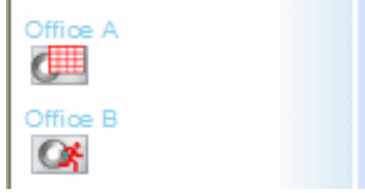

Figure 39 Continuous/Schedule Recording In Progress

5.1.3.6. Schedule Recording

To Activate Schedule Recording, User need to:

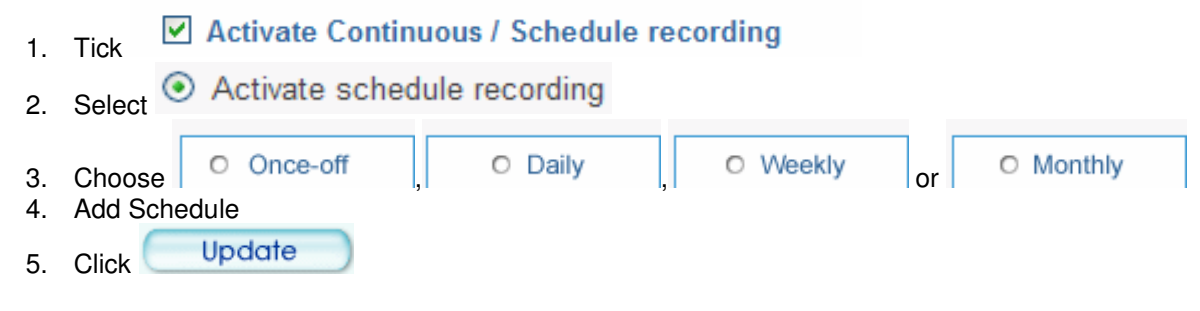

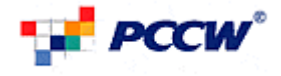

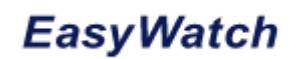

### 5.1.3.7. Add Once-Off Schedule

To Add Once-Off Schedule, User need to:

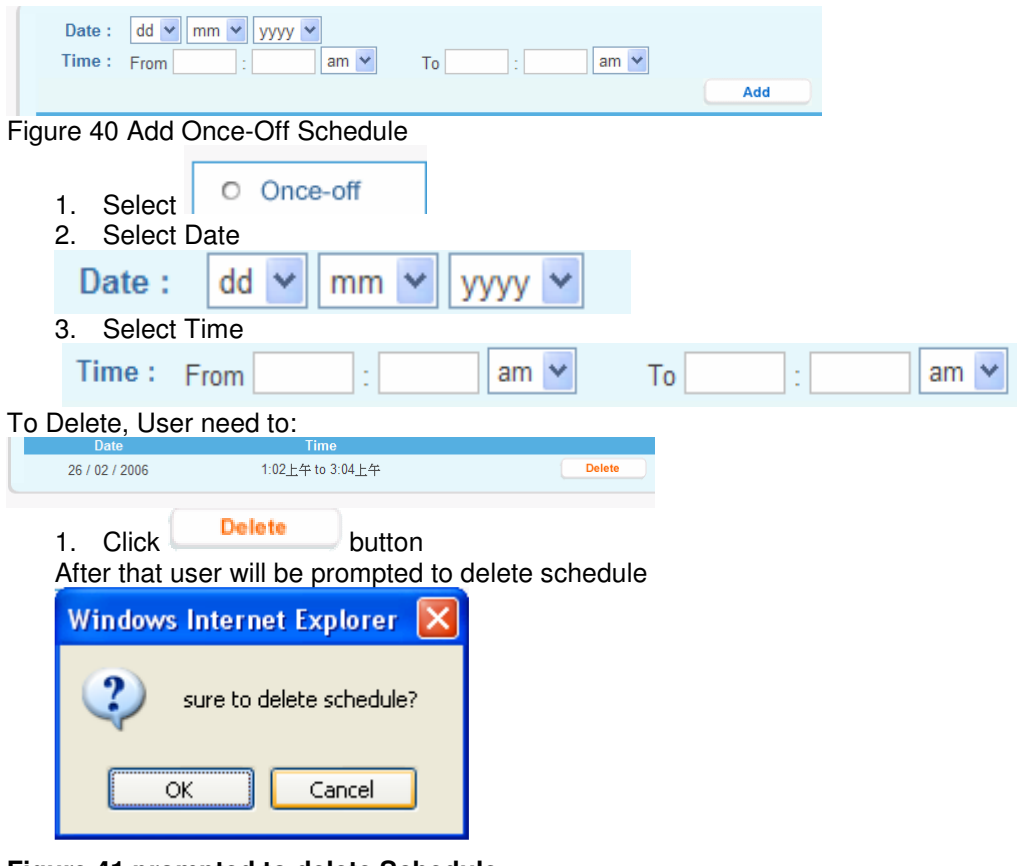

### Figure 41 prompted to delete Schedule

2. Click OK in prompt

### 5.1.3.8. Add Daily Schedule

To Add Daily Schedule, User need to:

| Time :   | From                | ] : 🔄 am 💌                  | То     | : am 💌          | Add |   |      |
|----------|---------------------|-----------------------------|--------|-----------------|-----|---|------|
| Figure   | e 42 Add<br>Select  | Daily Schedule              | es     |                 |     |   |      |
| 2.       | Select              | Time                        |        |                 |     |   |      |
|          | Time :              | From                        | :      | am 🚩            | То  | : | am 💙 |
| To De    | lete, Use           | r need to:                  |        |                 |     |   |      |
| 3.<br>Af | Click<br>ter that u | Delete<br>Iser will be prov | outton | delete schedule | e   |   |      |

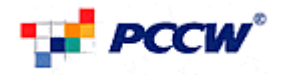

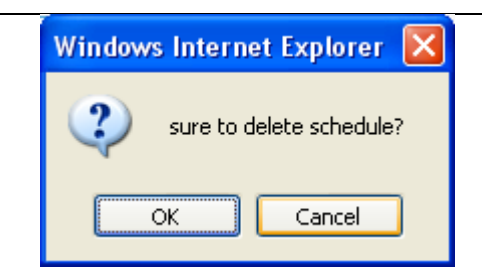

### Figure 43 prompted to delete Schedule

4. Click OK in prompt

### 5.1.3.9. Add Weekly Schedule

To Add Weekly Schedule, User need to:

| Da<br>Tim       | y: Sunday  e: From : am  To : am  Att                                                               |
|-----------------|----------------------------------------------------------------------------------------------------|
| Figur           | e 44 Add Weekly Schedules                                                                           |
| 1<br>2<br>3     | . Select Tay of Week Day : Sunday ♥ . Select Time                                                   |
|                 | Time : From : am 🕶 To : am 🕶                                                                        |
| To De<br>1<br>A | elete, User need to:<br>. Click Delete button<br>fter that user will be prompted to delete schedule |
|                 | Windows Internet Explorer 🔀                                                                         |
|                 | sure to delete schedule?                                                                            |
|                 | OK Cancel                                                                                           |

Figure 45 prompted to delete Schedule

2. Click OK in prompt

### 5.1.3.10. Add Monthly Schedule

To Add Monthly Schedule, User need to:

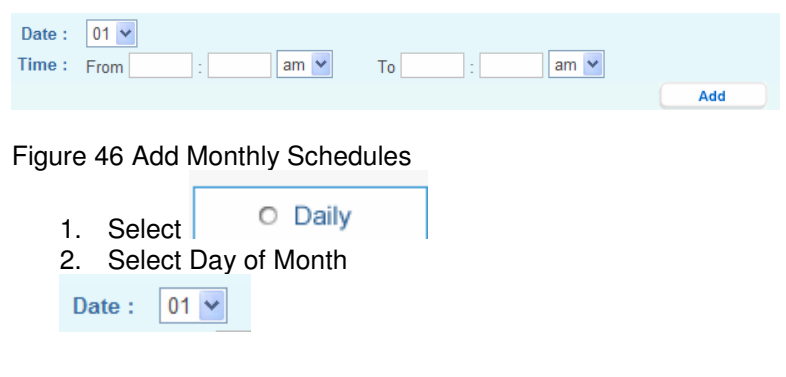

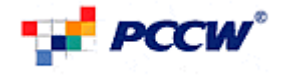

| 3    | <ol> <li>Select</li> </ol> | t lime         |             |                 |    |   |      |
|------|----------------------------|----------------|-------------|-----------------|----|---|------|
|      | Time :                     | From           | :           | am 🚩            | То | : | am 💙 |
| To D | elete, Use                 | er need to:    |             |                 |    |   |      |
|      |                            | Delete         |             |                 |    |   |      |
| 1    | . Click                    | Derete         | button      |                 |    |   |      |
| A    | After that                 | user will be p | prompted to | o delete schedu | le |   |      |
| 1    |                            |                |             |                 |    |   |      |
|      | Windows                    | ; Internet Ex  | plorer 💕    |                 |    |   |      |
| - 1  |                            |                |             |                 |    |   |      |
|      | 2                          | anna ba dalaba |             |                 |    |   |      |
|      | $\checkmark$               | sure to delete | schedule?   |                 |    |   |      |
|      |                            |                |             |                 |    |   |      |
|      | 6                          |                |             |                 |    |   |      |
|      |                            | ж с            | ancel       |                 |    |   |      |
|      |                            |                |             |                 |    |   |      |
|      |                            |                |             |                 |    |   |      |

#### Figure 47 prompted to delete Schedule

2. Click OK in prompt

### 5.1.3. Motion Detection Recording

Admin User can define a motion trigger threshold in the camera to alert the EasyWatch Platform to perform recording when a motion is detected at the camera.

Once the EasyWatch Platform receives the motion-trigger recording, EasyWatch system will start recording of that camera for the duration of the recording snippets.

Motion-trigger recording clips are stored permanently in the system until users manually delete them.

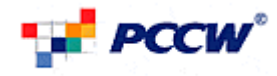

| <pre>w carrent Carrents values The Carrent values The Carrent values</pre>  | 5.1                                                   | .3.1. Set Motion Detect Area                                                                                                    |
|----------------------------------------------------------------------------------------------------|-------------------------------------------------------|----------------------------------------------------------------------------------------------------|
| Persone de la construction de la construction de         | w camera                                              | e Recording Settings                                                                                                    |
| <pre>scripting settings terming settings terming settings terming settings terming settings terming settings terming settings terming setting setting</pre> | ::: Cameras available :::::<br>ST-CAM-2<br>ST-NEW-CAM | Please select Camera :         Select for Camera :         BSN0002-08(TEST-NEW-CAM)         Alert & preference         Continuous / Schedule         Motion detection         Image: Turn On Motion Detection Recording |
|                                                                                                    | proding archives                                      | <complex-block><pre>Far Set Motion Detection Area </pre> <pre>Far Set Motion Detection Area </pre> <pre>Far Set Motion Detection Area </pre> <pre>Window Name:</pre></complex-block>                                    |

Figure 48 Set Motion Detect Area

1. Click on New button to add a new window. At most three windows can exist simultaneously. Use the mouse to click, hold, and drag the window frame to resize or the title bar to move. Click on the 'x' at the upper right-hand corner of the window to delete the window. Remember to save in order to validate the changes.

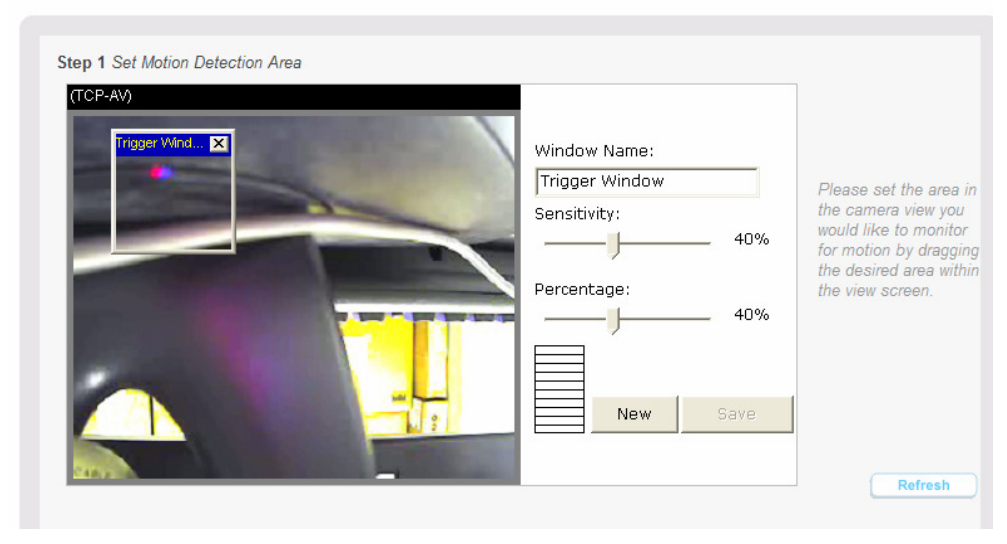

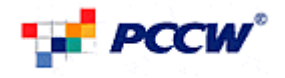

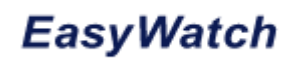

2. Click on <u>Save</u> button to save the related window settings. A graphic bar will rise or fall depending on the image variation. A green bar means the image variation is under monitoring level and a red bar means the image variation is over monitoring level. When the bar goes red, the detected window will also be outlined in red. Going back to the homepage, the monitored window is hidden but the red frame shows when motion is detected.

| Step 1 Set Motion Detection Area                                                                                |                     |                                                                        |
|----------------------------------------------------------------------------------------------------|---------------------|------------------------------------------------------------------------|
| (TCP-AV)                                                                                                    | Window Name:        |                                                                        |
|                                                                                                    | Trigger Window      | Please set the area in                                                 |
|                                                                                                    | Sensitivity:<br>40% | the camera view you<br>would like to monitor<br>for motion by dragging |
| Motion Detection 🗙                                                                                              | Percentage:         | the desired area within the view screen.                               |
| Save window completed                                                                                           | J 40%               |                                                                        |
| ОК                                                                                                    |                     |                                                                        |
|                                                                                                    | New Save            |                                                                        |
| The second second second second second second second second second second second second second second second se |                     |                                                                        |
| -                                                                                                    |                     | Refresh                                                                |

**Figure 49 Confirm Window Completed** 

| Step 1 Set Motion Detection Area | Window Name:<br>Trigger Window<br>Sensitivity:<br>40%<br>Percentage:<br>40%<br>New Save | Please set the area in<br>the camera view you<br>would like to monitor<br>for motion by dragging<br>the desired area within<br>the view screen. |
|----------------------------------|-----------------------------------------------------------------------------------------|----------------------------------------------------------------------------------------------------|
| -                                |                                                                                         | Refresh                                                                                                    |

#### Figure 50 Set Window Complete

"Window Name" The text will show at the top of the window.

"Sensitivity" This sets the endurable difference between two sequential images.

"Percentage" This sets the space ratio of moving objects in the monitoring window.

Higher sensitivity and small percentage will allow easier motion detection.

The following figure shows the screen when size is clicked. The monitoring window has been outlined in red and the graphic bar goes red since the Object is moving.

### 5.1.3.2. Have Motion Detected Recording On.

User can select the Camera Motion Detection active time. There are two options:

1. Always On

The Motion Detected is always active.

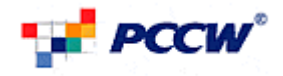

| Step 2 Have Motion Detection                     | PRecording | Percentage:   | <b>0%</b><br>Save | the desired area within<br>the view screen.<br>Refresh |
|--------------------------------------------------|------------|---------------|-------------------|--------------------------------------------------------|
| Always On     Only in Specific Time     Once-off | o Daily O  | Weekiy O Mont | nly               |                                                        |
| Date :<br>Time : From                            |            |               |                   | Add                                                    |
|                                                  | (Mire      | Tir           | 飾                 |                                                        |
|                                                  |            |               |                   |                                                        |

Figure 51 Have Motion Detection Recording – Always On

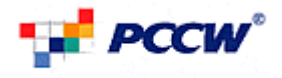

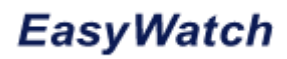

#### 2. Only in Specific Times.

The Motion Detection is active at specific time only.

User can define a schedule for Motion Detection active.

Similar to Schedule recording, there are 4 type of motion detection schedule: Once-off, Daily, Weekly and Monthly.

| Recording archives  Recording settings  Profiles & preferences Help | <pre>vindew Name:</pre>                                    |  |
|---------------------------------------------------------------------|------------------------------------------------------------|--|
|                                                                     | Update Cancel ©PCCW-HKT Limited 2006. All Rights Reserved. |  |
| Done                                                                | 💙 Local intranet 🔍 100% 🝷                                  |  |

Figure 52 Have Motion Detection Recording – Only in Specific Times **5.1.3.3.** Add Once-Off Schedule

To Add Once-Off Schedule, User need to:

| Date :       dd • mm • yyyyy •         Time :       From :         am •       To :         Add |     |
|------------------------------------------------------------------------------------------------|-----|
| Figure 53 Add Once-Off Schedule                                                                |     |
| 4. Select O Once-off<br>5. Select Date<br>Date : dd ♥ mm ♥ yyyy ♥                              |     |
| 6. Select Time                                                                                 |     |
| Time:         From         :         am         To         :         ar                        | n 💙 |
| To Delete, User need to:                                                                       |     |
| Date Time                                                                                      |     |
| 26 / 02 / 2006 1:02上午 to 3:04上午 Delete                                                         |     |

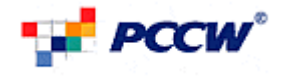

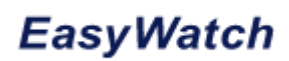

5. Click Delete button After that user will be prompted to delete schedule Windows Internet Explorer S sure to delete schedule?

Cancel

Figure 54 prompted to delete Schedule

6. Click OK in prompt

OK

### 5.1.3.4. Add Daily Schedule

To Add Daily Schedule, User need to:

| Time: From : am V To : am V                                                   |  |
|-------------------------------------------------------------------------------|--|
| bbA                                                                           |  |
| Figure 55 Add Daily Schedules                                                 |  |
| 3. Select Daily<br>4. Select Time                                             |  |
| Time : From : am 👻 To : am 👻                                                  |  |
| To Delete, User need to:                                                      |  |
| 7. Click Delete button<br>After that user will be prompted to delete schedule |  |
| Windows Internet Explorer 🔀                                                   |  |
| sure to delete schedule?                                                      |  |

Figure 56 prompted to delete Schedule

8. Click OK in prompt

ΟK

### 5.1.3.5. Add Weekly Schedule

Cancel

To Add Weekly Schedule, User need to:

| Da    | ay: Sunday               | *          |           |      |      |     |   |      |
|-------|--------------------------|------------|-----------|------|------|-----|---|------|
| Tim   | e: From                  | : a        | im 💙 🛛 To | o :  | am 💙 |     |   |      |
|       |                          |            |           |      |      | Add |   |      |
| =igur | e 57 Add                 | Weekly Sc  | hedules   |      |      |     |   |      |
| -     |                          |            |           |      |      |     |   |      |
|       |                          | O D        | ailv      |      |      |     |   |      |
| 4     | . Select                 |            | ,         |      |      |     |   |      |
| 5     | <ol><li>Select</li></ol> | Day of We  | ek        |      |      |     |   |      |
|       | Day: S                   | Sunday 🛛 🗸 |           |      |      |     |   |      |
| 6     | 6. Select                | Time       |           |      |      |     |   |      |
|       | Time :                   | From       | :         | am 🛉 | ~    | То  | : | am 💙 |

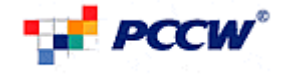

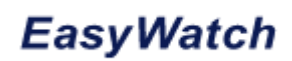

To Delete, User need to:

| : | 3. Click Delete<br>After that user will be p | button<br>rompted to delete schedule |
|---|----------------------------------------------|--------------------------------------|
|   | Windows Internet Exp                         | plorer 🔀                             |
|   | sure to delete s                             | schedule?                            |
|   | ОК Са                                        | ancel                                |

Figure 58 prompted to delete Schedule

4. Click OK in prompt

### 5.1.3.6. Add Monthly Schedule

To Add Monthly Schedule, User need to:

| Date :         01 •           Time :         From         :         am •           Add         Add         Add |
|----------------------------------------------------------------------------------------------------|
| Figure 59 Add Monthly Schedules                                                                                |
| <ol> <li>Select O Daily</li> <li>Select Day of Month</li> </ol>                                                |
| Date : 01<br>6. Select Time                                                                                    |
| Time : From : am 🕶 To : am 🛩                                                                                   |
| To Delete, User need to:<br>3. Click Delete button<br>After that user will be prompted to delete schedule      |
| Windows Internet Explorer X<br>sure to delete schedule?                                                        |
| OK Cancel                                                                                                    |
| Figure 60 prompted to delete Schedule                                                                          |
| Click OK in prompt                                                                                             |

Click OK in prompt

**Disable Motion Detection At All** 

- 1. Un-Tick Turn On Motion Detection Recording
- 2. Click Update

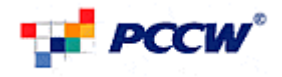

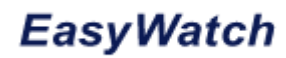

#### 5.2. Assign Camera

Admin user may assign the access right of each user account to camera at Assign Camera Tab.

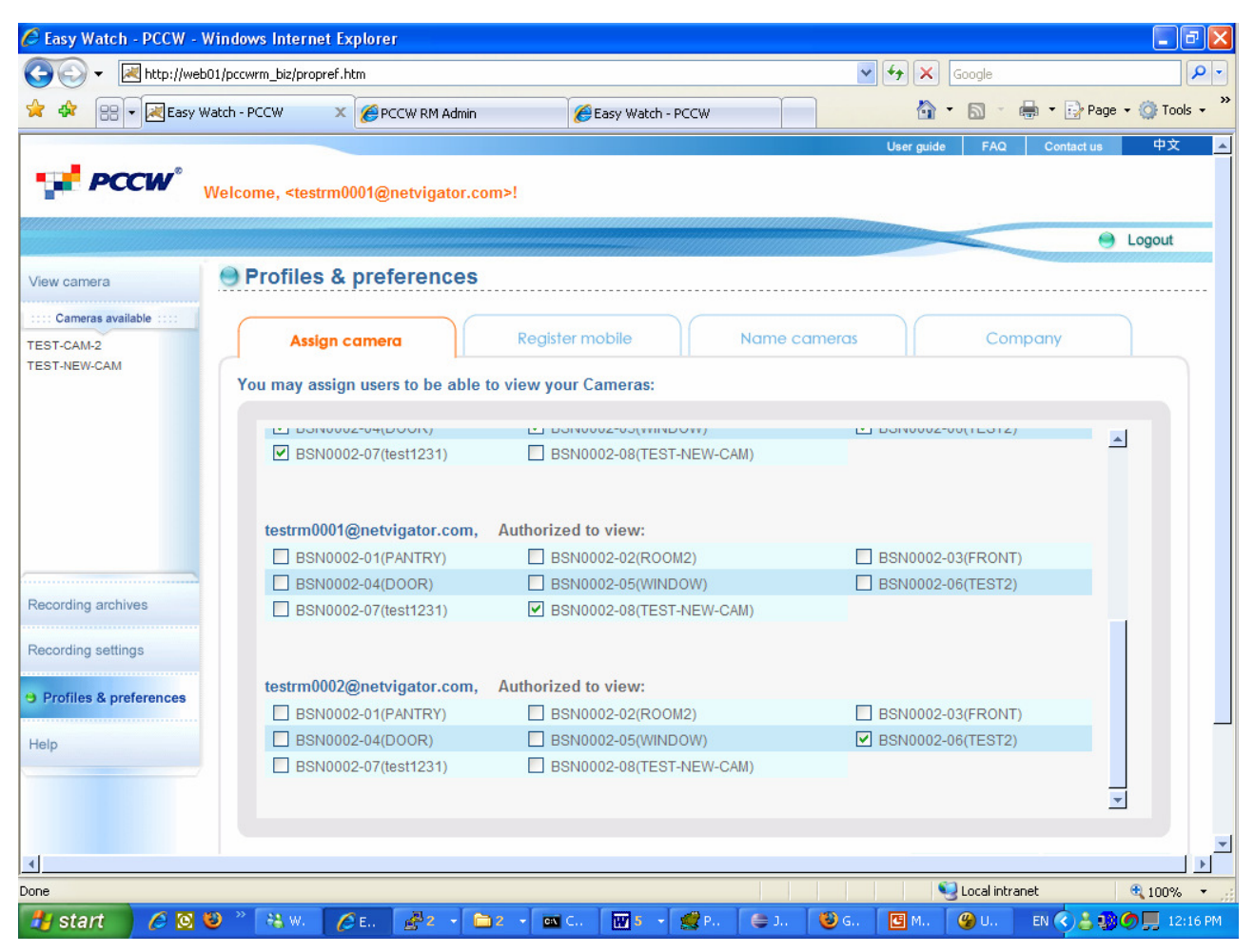

#### Figure 61 Assign Cameras

To Assign/Un-Assign Camera, you may:

- Go to user section you are going to assign camera 1.
- Tick Cameras those camera that allow user to view. Un-Tick those camera that not allow user to 2. view.

| testrm0001@netvigator.com, | Authorized to view:      |                   |
|----------------------------|--------------------------|-------------------|
| BSN0002-01(PANTRY)         | BSN0002-02(ROOM2)        | BSN0002-03(FRONT) |
| BSN0002-04(DOOR)           | BSN0002-05(WINDOW)       | BSN0002-06(TEST2) |
| BSN0002-07(test1231)       | BSN0002-08(TEST-NEW-CAM) |                   |
|                            |                          |                   |
| Diak Updat                 | e                        |                   |

#### 5.3. Name Camera

3. Click

Admin user may edit the camera label. By default, each camera has a 'system label' of 'BSNID'-01, 'BSNID'-02, 'BSNID'-03, etc. User may choose to edit a 'user label' such as 'front-door', 'rear-door' at Name Camera Tab. Then the user label of a camera is displayed on user view screen.

To Name Camera, User can:

1. Go to Name Camera Tab

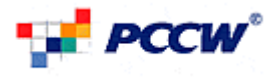

| 2. Enter/Dele                | ete/Update th                                                                                                    | e Camera L       | abel corresp       | onding    | to that camer | a.         |                            |                    |                  |
|------------------------------|----------------------------------------------------------------------------------------------------|------------------|--------------------|-----------|---------------|------------|----------------------------|--------------------|------------------|
| ente <b>e</b> l'interestione |                                                                                                    |                  |                    | Ŭ         |               | User guide | FAQ                        | Contact us         | 中文               |
| PCCW We                      | elcome, <testrm0001< th=""><th>@netvigator.com</th><th>&gt;!</th><th></th><th></th><th></th><th></th><th></th><th></th></testrm0001<> | @netvigator.com  | >!                 |           |               |            |                            |                    |                  |
|                              |                                                                                                    |                  |                    |           |               | unnus-     | Change -                   | •                  | Logout           |
| View camera                  | Profiles & pr                                                                                                    | eferences        |                    |           |               |            | Contraction of the Indiana |                    |                  |
| Cameras available            |                                                                                                    |                  |                    |           |               |            |                            |                    |                  |
| TEST-CAM-2                   | Assign carr                                                                                                    | nera             | Register mobile    |           | Name cameras  |            | Com                        | oany               |                  |
| FEST-NEW-CAM                 | You may rename                                                                                                    | your camera with | names for easier r | eference: |               |            |                            |                    |                  |
|                              | Douloopo of                                                                                                    | DANTON           |                    |           |               |            |                            |                    |                  |
|                              | BSN0002-01                                                                                                    | PANIRY           |                    |           |               |            |                            |                    |                  |
|                              | BSN0002-02                                                                                                    | ROOM2            |                    |           |               |            |                            |                    |                  |
|                              | BSN0002-03                                                                                                    | FRONT            |                    |           |               |            |                            |                    |                  |
|                              | BSN0002-04                                                                                                    | DOOR             |                    |           |               |            |                            | -                  | _                |
|                              | BSN0002-05                                                                                                    | WINDOW           |                    |           |               |            |                            |                    |                  |
| Recording archives           | BSN0002-06                                                                                                    | TEST2            |                    |           |               |            |                            |                    |                  |
| Recording settings           | BSN0002-07                                                                                                    | test1231         |                    |           |               |            |                            |                    |                  |
| Profiles & preferences       | BSN0002-08                                                                                                    | TEST-NEW-CAN     | N                  |           |               |            |                            |                    |                  |
|                              | BSN0001-01                                                                                                    | TEST-CAM-2       |                    |           |               |            |                            |                    |                  |
| нер                          | BSN0001-02                                                                                                    | 22212312         |                    |           |               |            |                            |                    | -1               |
|                              |                                                                                                    |                  | 10.<br>            |           |               |            |                            |                    |                  |
|                              |                                                                                                    |                  |                    |           |               |            |                            |                    |                  |
|                              |                                                                                                    |                  |                    |           |               |            |                            |                    |                  |
|                              |                                                                                                    |                  |                    |           |               | ( U        | Ipdate                     |                    | cel              |
|                              |                                                                                                    |                  |                    |           |               |            |                            | mited 2006 All F   | ishts Decensed   |
|                              |                                                                                                    |                  |                    |           |               |            | -oow-nkii L                | milled 2000. All P | agina rteserved. |
|                              |                                                                                                    |                  |                    |           |               |            |                            |                    |                  |
| Jone                         |                                                                                                    |                  |                    |           |               |            | 🚽 Local intra              | net                | 🔍 100% ·         |

#### Figure 62 Name Cameras

*5.4. Company* For User with multiple broadband lines, user may associate multiple broadband lines account. Once the Broadband line associated, the entire Camera List will be shared between two broadband lines.

#### **Create Group** 5.4.1.

To associate multiple broadband lines, admin user should generate a Group ID and corresponding pin through Company Tab.

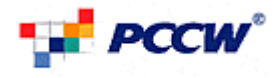

|                        |                                                                   | User guide | FAQ Cont                                                                                                    | act us 中文                 |
|------------------------|-------------------------------------------------------------------|------------|----------------------------------------------------------------------------------------------------|---------------------------|
| PCCW                   | Welcome <testrm0001@netvigator.com>!</testrm0001@netvigator.com>  |            |                                                                                                    |                           |
| -                      |                                                                   | hermon     |                                                                                                    |                           |
|                        |                                                                   |            | Street and a state of the state of the state | e Logout                  |
| ew camera              | Profiles & preferences                                            |            |                                                                                                    |                           |
| EST-CAM-2              | Assign camera Register mobile Name cameras                        |            | Company                                                                                                    |                           |
| ST-NEW-CAM             | You may associate your account with other company account:        |            |                                                                                                    |                           |
|                        | Your linked group:                                                |            |                                                                                                    |                           |
|                        | You haven't linked any group.                                     |            |                                                                                                    |                           |
|                        | Please select your action:                                        |            |                                                                                                    |                           |
|                        | <ul> <li>Setting my group password</li> <li>Join Group</li> </ul> |            |                                                                                                    |                           |
| ecording archives      | Group ID FSA0005                                                  |            |                                                                                                    |                           |
| ecording settings      | Password                                                          |            |                                                                                                    |                           |
| Profiles & preferences | Re-type PW                                                        |            |                                                                                                    |                           |
|                        |                                                                   |            |                                                                                                    |                           |
| elp                    |                                                                   |            |                                                                                                    |                           |
|                        |                                                                   |            |                                                                                                    |                           |
|                        |                                                                   |            |                                                                                                    |                           |
|                        |                                                                   |            |                                                                                                    |                           |
|                        |                                                                   |            |                                                                                                    |                           |
|                        |                                                                   | ©F         | CCW-HKT Limited 2                                                                                                    | 006. All Rights Reserved. |
|                        |                                                                   |            |                                                                                                    |                           |
|                        |                                                                   | <u></u>    | Local intrapet                                                                                                    | A 1009/                   |
| igure 63 Create        | e Group                                                           |            | s cocar incranec                                                                                                    | a 100 %                   |
| To Create G            | roup, Üser may:                                                   |            |                                                                                                    |                           |
| 1. Select              | <ul> <li>Setting my group password</li> </ul>                     |            |                                                                                                    |                           |
| 2. Enter Pa            | assword and Retype Password                                       |            |                                                                                                    |                           |
| Password               |                                                                   |            |                                                                                                    |                           |
| Re-type PW             |                                                                   |            |                                                                                                    |                           |
| 3. Click               | Update                                                            |            |                                                                                                    |                           |

### 5.4.2. Join Group

After Create Group, Admin user shall informs other FSA lines admin user to input the Group ID and pin to the Company Tab. After checking the ID and pin, the system can associate these multiple FSA lines.

For subsequent user logins (WAP or 3G video call), if there is associated with the FSA lines, then all cameras belonging to the same group will be displayed in the camera list for user to select.

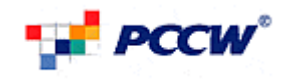

| PCCW V                            | Velcome, <testrm0001@netvigator.com>!</testrm0001@netvigator.com>                                                |          |                         |                    |
|-----------------------------------|----------------------------------------------------------------------------------------------------|----------|-------------------------|--------------------|
|                                   |                                                                                                    |          |                         | 🕘 Logout           |
| w camera                          | Profiles & preferences                                                                                           |          |                         |                    |
| Cameras available ::::<br>T-CAM-2 | Assign camera Register mobile Name cameras                                                                       |          | Company                 |                    |
| T-NEW-CAM                         | You may associate your account with other company account:                                                       |          |                         |                    |
|                                   | Your linked group:<br>You haven't linked any group.<br>Please select your action:<br>O Setting my group password |          |                         |                    |
|                                   | ⊙ Join Group                                                                                                    |          |                         |                    |
| profiles & preferences            | Password                                                                                                    |          |                         |                    |
|                                   |                                                                                                    |          |                         |                    |
|                                   |                                                                                                    |          |                         |                    |
|                                   |                                                                                                    | CP       | CCW-HKT Limited 2006. A | All Rights Reserve |
|                                   |                                                                                                    |          |                         |                    |
| ie.                               |                                                                                                    | <b>(</b> | Local intranet          | 100%               |

### Figure

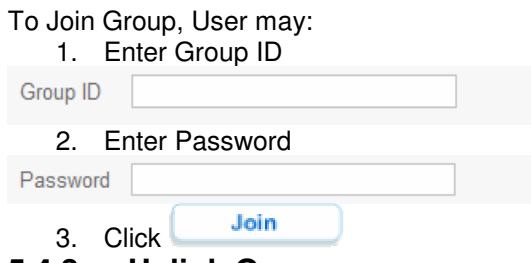

#### **Unlink Group** 5.4.3.

After Join Group, User may unlink the group and disassociate with the group.

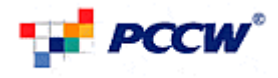

|                        |                                                                                                    |                            |              | User guide | FAQ         | Contact us        | 中文              |
|------------------------|----------------------------------------------------------------------------------------------------|----------------------------|--------------|------------|-------------|-------------------|-----------------|
| PCCW ,                 | /elcome, <testrm0001@netvigator.com< td=""><td>m&gt;!</td><td></td><td></td><td></td><td></td><td></td></testrm0001@netvigator.com<> | m>!                        |              |            |             |                   |                 |
|                        |                                                                                                    |                            |              |            | Sec.        |                   | Logout          |
| View camera            | 🕒 Profiles & preferences                                                                                                    |                            |              |            |             |                   |                 |
| TEST-CAM-2             | Assign camera                                                                                                    | Register mobile            | Name cameras |            | Comp        | any               |                 |
| TEST-NEW-CAM           | You may associate your account v                                                                                                    | vith other company account |              |            |             |                   |                 |
|                        | Your linked group:<br>You are currently associated                                                                                   | with : FSA0001             |              |            |             |                   |                 |
|                        | Linking with: FSA0005<br>FSA0001<br>FSA00011                                                                                         |                            |              |            | U           | nlink             |                 |
|                        |                                                                                                    |                            |              |            |             |                   |                 |
| Recording archives     |                                                                                                    |                            |              |            |             |                   |                 |
| Recording settings     |                                                                                                    |                            |              |            |             |                   |                 |
| Profiles & preferences |                                                                                                    |                            |              |            |             |                   |                 |
| Help                   | •                                                                                                    |                            |              |            |             | )                 |                 |
|                        |                                                                                                    |                            |              |            |             |                   |                 |
|                        |                                                                                                    |                            |              |            |             |                   |                 |
|                        |                                                                                                    |                            |              |            |             |                   |                 |
|                        |                                                                                                    |                            |              | ©F         | CCW-HKT LI  | mited 2006. All R | ights Reserved. |
|                        |                                                                                                    |                            |              |            |             |                   |                 |
| one                    | •                                                                                                    |                            |              |            | Local intra | net               | 🔩 100% 🔻        |
| -igure 65 Unlink       | Group                                                                                                    |                            |              |            |             |                   |                 |
| Γο Unlink Group,       | User may:                                                                                                    |                            |              |            |             |                   |                 |

1. Go to Company tab.

2. Click Unlink

Note: For user who creates the group, when user unlinks the group, all group members will be disassociated and the group will be destroy.

<End>